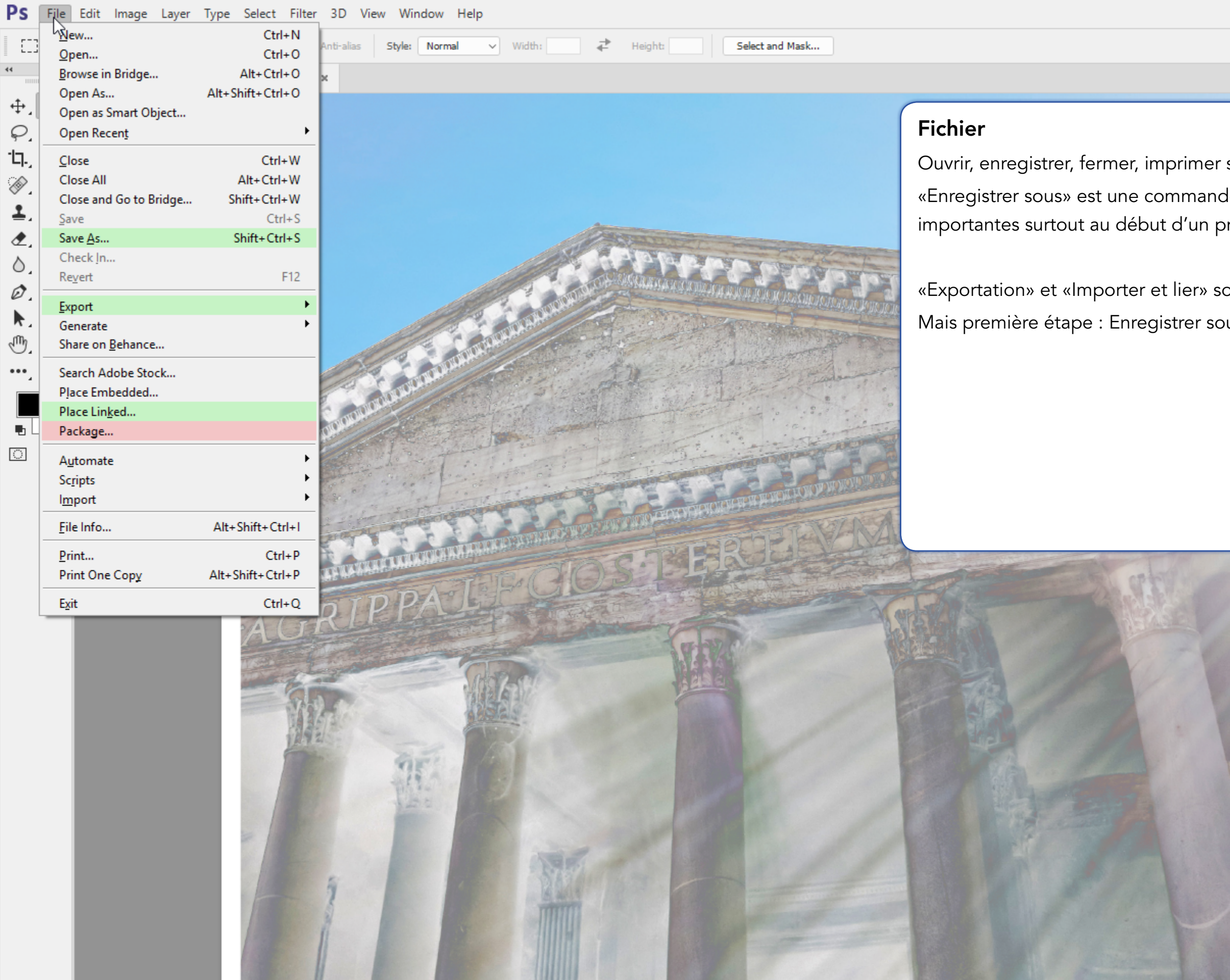

Doct 7.66M/10.2M

|                                                                                                    |      |             |                                                    | _                   | - Ø     | Х           |    |
|----------------------------------------------------------------------------------------------------|------|-------------|----------------------------------------------------|---------------------|---------|-------------|----|
|                                                                                                    |      |             |                                                    |                     | Q       | B           | ~  |
|                                                                                                    | **   | Inves       | Channels                                           | Datha               |         |             | >> |
|                                                                                                    | ~ ₽5 | Layers      | Channels                                           | Faths               |         | -           |    |
|                                                                                                    |      | P Kind      | ~                                                  |                     | тд      | LB.         | C  |
| sont des commandes usuelles.                                                                                                    |      | Normal      | / .t.                                              |                     | pacity: | 100%        | ×  |
| le qui comportent quelques options<br>rojet.                                                                                                    |      |             | Artwo                                              | +- ■<br>rk 1        | Fill:   | Ø ^         |    |
|                                                                                                    |      | •           | »                                                  | Smart Fil           | ters    |             |    |
| ont couverts plus loin.                                                                                                    |      |             | <ul> <li>Inv</li> <li>Sola</li> <li>Inv</li> </ul> | ert<br>arize<br>ert |         | *<br>*<br>* |    |
| US.                                                                                                    |      | •           | Backg                                              | ground              |         | €           |    |
|                                                                                                    |      |             |                                                    |                     |         |             |    |
|                                                                                                    |      |             |                                                    |                     |         |             |    |
|                                                                                                    |      |             |                                                    |                     |         |             |    |
|                                                                                                    |      | œ           | fx 🗖                                               | •                   | 5 0     | 圃           |    |
|                                                                                                    |      | Adjustmer   | nts Pro                                            | perties             |         |             | _  |
|                                                                                                    |      | Add an ad   | ljustmeni<br>- uklu                                | t<br>ÆT∎∎           | ~       |             |    |
|                                                                                                    |      |             | 5°3 🔲                                              | e.                  | Ē       |             |    |
| and the second second sec                                                                                                    |      | E           |                                                    |                     |         |             |    |
| A CALLER AND A CALLER AND A CAL |      | Histogram   | Navig                                              | gator li            | nfo     |             |    |
| A CAR SHELL                                                                                                    |      |             |                                                    |                     |         |             |    |
| Contraction of the second second second second second second second second second second second second second s                                                                                                    |      |             |                                                    |                     |         |             |    |
|                                                                                                    |      |             |                                                    |                     |         |             |    |
| E ANA                                                                                                    |      |             | A                                                  | (100 miles          |         |             |    |
|                                                                                                    |      | TATE STREET | 1                                                  | ana ana ana         | and a   |             |    |
|                                                                                                    |      | *******     | A COL                                              | - Ch                | A K     |             |    |
|                                                                                                    |      | TH          |                                                    |                     |         |             |    |
|                                                                                                    |      |             | 1                                                  | 2                   | A       |             |    |
|                                                                                                    |      |             |                                                    |                     |         |             |    |
|                                                                                                    |      |             |                                                    |                     |         |             |    |
|                                                                                                    | ~    |             |                                                    |                     |         |             |    |
|                                                                                                    |      | 66.67%      | -                                                  | A                   | _       |             |    |

| S File  | Edit Image Layer Type Select Filter 3D Vie                                                                                                    | w Window Help                                                       |                                                                                                    |                                                                                                    |
|---------|----------------------------------------------------------------------------------------------------|---------------------------------------------------------------------|----------------------------------------------------------------------------------------------------|----------------------------------------------------------------------------------------------------|
| [] ~ [] | Feather:     0 px     Anti-alias                                                                                                    | Style: Normal Vidth: He                                             | eight: Select and Mask                                                                                                    |                                                                                                    |
|         | Untitled-1.psd @ 66,7% (Artwork 1, RGB/8) ×                                                                                                    |                                                                     |                                                                                                    |                                                                                                    |
|         | Untitled-1.psd @ 66,7% (Artwork 1, RGB/8) ×   Enregistrer sous   ← → ↑ ↑ ↑ ↑ ↑ ↑ ↑ ↑ ↑ ↑ ↑ ↑ ↑ ↑ ↑ ↑ ↑ ↑                                                               | veau dossier   Modifié le                                           | Type Taille Aucun élément                                                                                                    | Fichier > Enregistrer sous<br>Les options en bas sont importantes<br>profil ICC.<br>Si cela est possible - et ça ne l'est pa<br>d'épreuve.<br>Avant de se lancer, créer une sauveg<br>À noter que le type de formats pour<br>préférera d'ailleurs toujours conserve<br>reçu sous un format différent. |
|         | <ul> <li>Decteur de CD (O:) M</li> <li>Réseau</li> <li>Nom du fichier : Untitled-1.psd</li> <li>Iype : Photoshop (*.PSD;*.PDD;*.PSDT)</li> <li>Save Options</li> </ul> | Save: As a Copy<br>Notes<br>Alpha Channels<br>Spot Colors<br>Layers | Color: ☐ Use Pr <u>o</u> of Setup:<br>Working CMYK<br>☑ I <u>C</u> C Profile: sRGB<br>IEC61966-2.1<br>Other: ☑ Thu <u>m</u> bnail |                                                                                                    |
|         | <ul> <li>Masquer les dossiers</li> </ul>                                                                                                    |                                                                     |                                                                                                    |                                                                                                    |
|         | 66.67% Dec: 7.66M/10.2M \ /                                                                                                    |                                                                     |                                                                                                    |                                                                                                    |
|         |                                                                                                    |                                                                     |                                                                                                    |                                                                                                    |

Photoshop CC - V.F. - Commandes des Menus de l'Application Page 2 - Section : Fichier

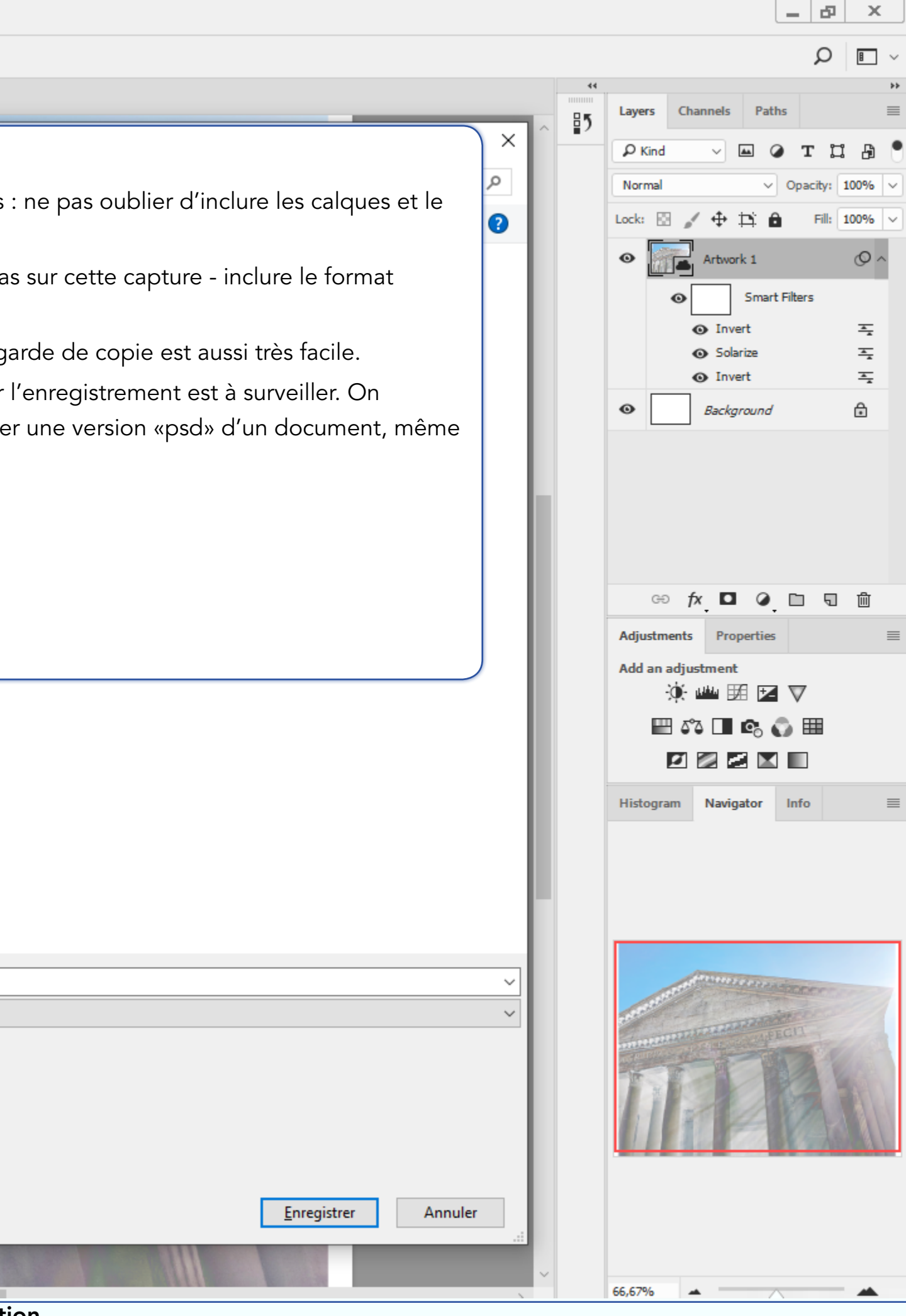

| , File Edit Image Layer Type Select Filter 3D View Window Help                                                                                                    |                                                                                                    |
|----------------------------------------------------------------------------------------------------|----------------------------------------------------------------------------------------------------|
| C v C C C Peather: O px Anti-alias Style: Normal v Width: C C Height: Select and Mask                                                                                                    |                                                                                                    |
| Untitled-1.psd @ 66,7% (Artwork 1, RGB/8) ×                                                                                                    | 44<br>Lavers Channels Paths                                                                                                    |
| Image: Subject the source of the source of the source | Fichier > Enregistrer sous > jpg         Autres formats : le cas du jpg est à surveiller. Un fichier jpg est un fichier «compressé» qui perd de sa qualité à chaque savegarde.         Même s'il est populaire, très utilisé et parfois d'une très bonne qualité originelle, enregistrer une image jpg au format jpg présente les désavantages suivants :         - pertes des calques et de toutes les options intéressantes d'un fichier psd (calques, nuancier, etc)         - perte de qualité         S'il faut donc «fournir un jpg», on se tournera vers une autre solution, l'exportation. |
| Nom du fichier: Untitled-1.jpg   Type: IPEG (* JPG;* JPEG;* JPE)   Save Options Save: As a Copy   Notes Notes   Alpha Channels ICC Profile: sRGB   IEC61966-2.1 Spot Colors   Layers Other: Thumbnail                                                                                                    |                                                                                                    |
| ∧ Masquer les dossiers                                                                                                    | Warning   Enregistrer   Annuler                                                                                                    |
|                                                                                                    |                                                                                                    |
|                                                                                                    | Commandas das Manus da l'Application                                                                                                    |

Photoshop CC - V.F. - Commandes des Menus de l'Application Page **3** - Section : Fichier

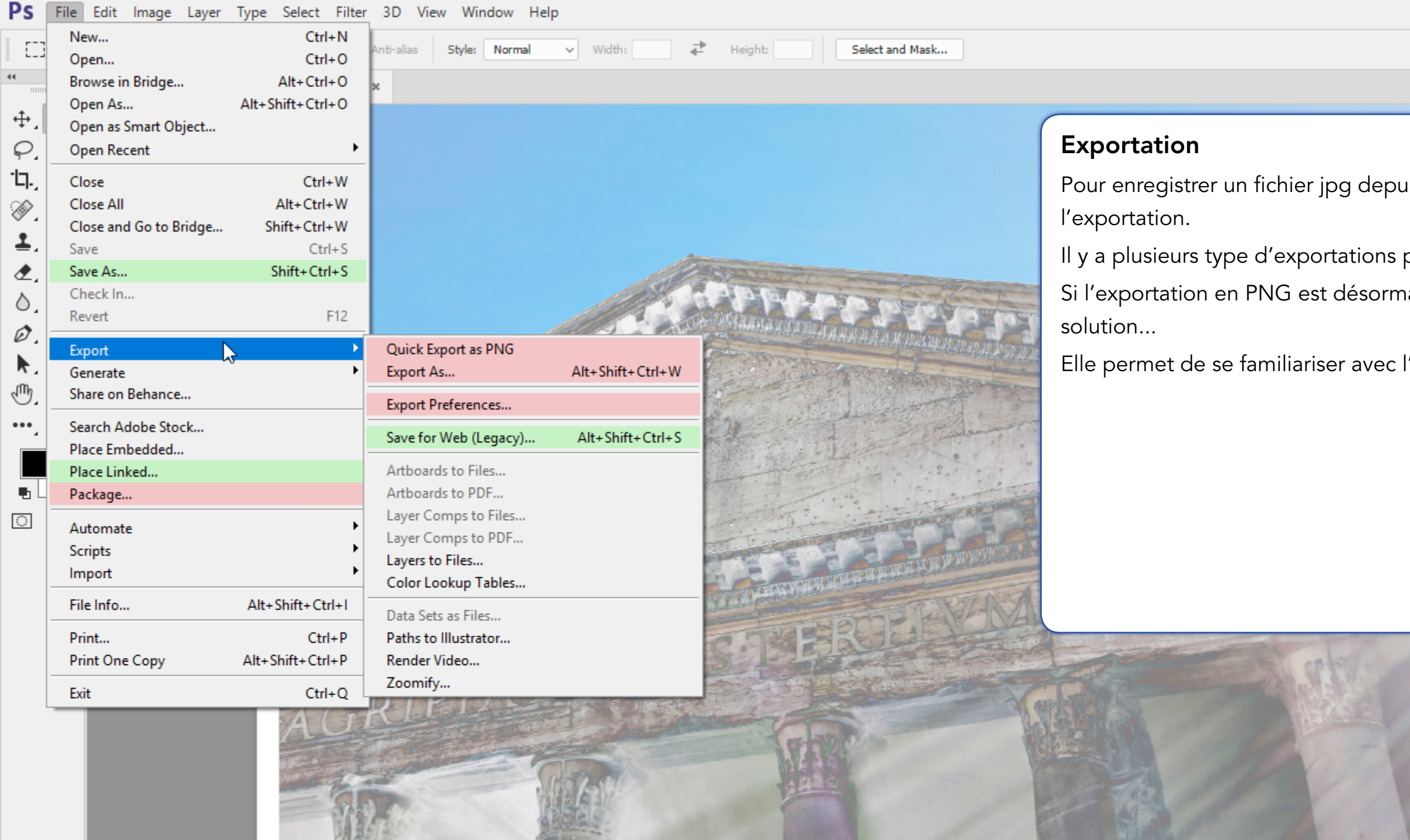

Doct 7.66M/10.2M

|                                                                                                    |    |                |                                              | - 0       |            |
|----------------------------------------------------------------------------------------------------|----|----------------|----------------------------------------------|-----------|------------|
|                                                                                                    |    |                |                                              | Q         | B          |
|                                                                                                    | 44 |                |                                              |           |            |
| ^                                                                                                    | ₽5 | Layers Ch      | annels Pat                                   | 15        |            |
|                                                                                                    |    | ₽ Kind         | - <b>A</b>                                   | ТЦ        | : <b>B</b> |
| uis undocument photoshop, on préferera                                                                                                    |    | Normal         | ~                                            | Opacity:  | 100%       |
| as undocument photoshop, on preferera                                                                                                    |    | Lock: 🔯 🍃      | ( + B) é                                     | Fill:     | 100%       |
|                                                                                                    |    | •              | Artwork 1                                    |           | Ø          |
| possibles : GIF, JPG, PNG, etc                                                                                                    |    | •              | Smart                                        | t Filters |            |
| nais privilégiée, il existe aussi une ancienne                                                                                                    |    |                | <ul> <li>Invert</li> </ul>                   |           | *          |
|                                                                                                    |    |                | <ul> <li>Solarize</li> <li>Lawert</li> </ul> |           | -<br>-     |
| l'exportation «jpg».                                                                                                    |    | •              | Invert                                       |           |            |
|                                                                                                    |    | •              | Background                                   |           | ٠          |
|                                                                                                    |    |                |                                              |           |            |
|                                                                                                    |    |                |                                              |           |            |
|                                                                                                    |    |                |                                              |           |            |
|                                                                                                    |    |                |                                              |           |            |
|                                                                                                    |    | ee †           | fx 🗖 🥥                                       |           | 圓          |
|                                                                                                    |    | Adjustments    | Properties                                   |           |            |
|                                                                                                    |    | Add an adju    | istment                                      |           |            |
|                                                                                                    |    | ۲              | ┉┉ 🐹 💌                                       | $\nabla$  |            |
|                                                                                                    |    | ے <del>ا</del> | 3 🗖 🖻 (                                      | ۵ 🖽       |            |
|                                                                                                    |    | Ø              |                                              |           |            |
|                                                                                                    |    | Histogram      | Navigator                                    | Info      |            |
| and the second second second second second second second second second second second second second second second                                                                                                    |    |                |                                              |           |            |
|                                                                                                    |    |                |                                              |           |            |
|                                                                                                    |    |                |                                              |           |            |
|                                                                                                    |    |                |                                              |           |            |
| The state of the state of the s |    |                | ATT                                          |           |            |
|                                                                                                    |    | and the second | A Constant                                   | incer.    |            |
|                                                                                                    |    | 2111           | COLUMN STREET                                | IGIT      |            |
|                                                                                                    |    | States of      | - T                                          | DY        |            |
|                                                                                                    |    |                |                                              | 33        |            |
|                                                                                                    |    |                |                                              |           |            |
|                                                                                                    |    |                |                                              |           | - 74       |
|                                                                                                    |    |                |                                              |           |            |
|                                                                                                    |    |                |                                              |           |            |
|                                                                                                    |    |                |                                              |           |            |
|                                                                                                    |    | 66,67%         | •                                            | <u></u>   | -          |

| S File Edit Image Layer Type Select Filter 3D View Window Help                                                                                     |                                       |
|----------------------------------------------------------------------------------------------------|---------------------------------------|
| Image: Select and Mask         Image: Select and Mask         Image: Select and Mask         Image: Select and Mask         Image: Select and Mask |                                       |
| Untitled-1.psd @ 66,7% (Artwork 1, RGB/8) ×                                                                                                    |                                       |
| +, EB, Save for Web (100%)                                                                                                    |                                       |
| C Tip: Use File > Export > Export As or right dick on a layer for a faster way to export assets Learn More                                         |                                       |
| Criginal Optimized 2-Up 4-Up                                                                                                    |                                       |
| 1 7                                                                                                    |                                       |
|                                                                                                    |                                       |
| ۵. 🔎 📕                                                                                                    |                                       |
| Ø. T. 🗖                                                                                                    |                                       |
|                                                                                                    |                                       |
|                                                                                                    |                                       |
|                                                                                                    |                                       |
|                                                                                                    |                                       |
|                                                                                                    | A A A A A A A A A A A A A A A A A A A |
|                                                                                                    |                                       |
|                                                                                                    |                                       |

# **Exportation > Enregistrer pour le Web**

Dans ce vieux système d'exportation (vieux, car il inclut encore une exportation unique et également les outils de «tranches») les formats GIF, PNG (8 et 24), JPG et WBMP sont disponibles.

On peut choisir la taille de sortie (en bas à droite).

On peut également utiliser les outils de Zoom et de Main.

À noter la possibilité de comparer l'original (le fichier psd) et le(s) fichiers exporté(s) avec compression grâce à l'usage des vues «2 vignettes» et «2 vignettes».

|                | A State of the state of the sta |    | - Ale    |        | -    |
|----------------|----------------------------------------------------------------------------------------------------|----|----------|--------|------|
|                | 1                                                                                                    |    | NONOMONO |        |      |
| ENCORPTOLICIES |                                                                                                    | T  | W        | M      | F    |
|                | R:                                                                                                    | G: | B:       | Alpha: | Hex: |

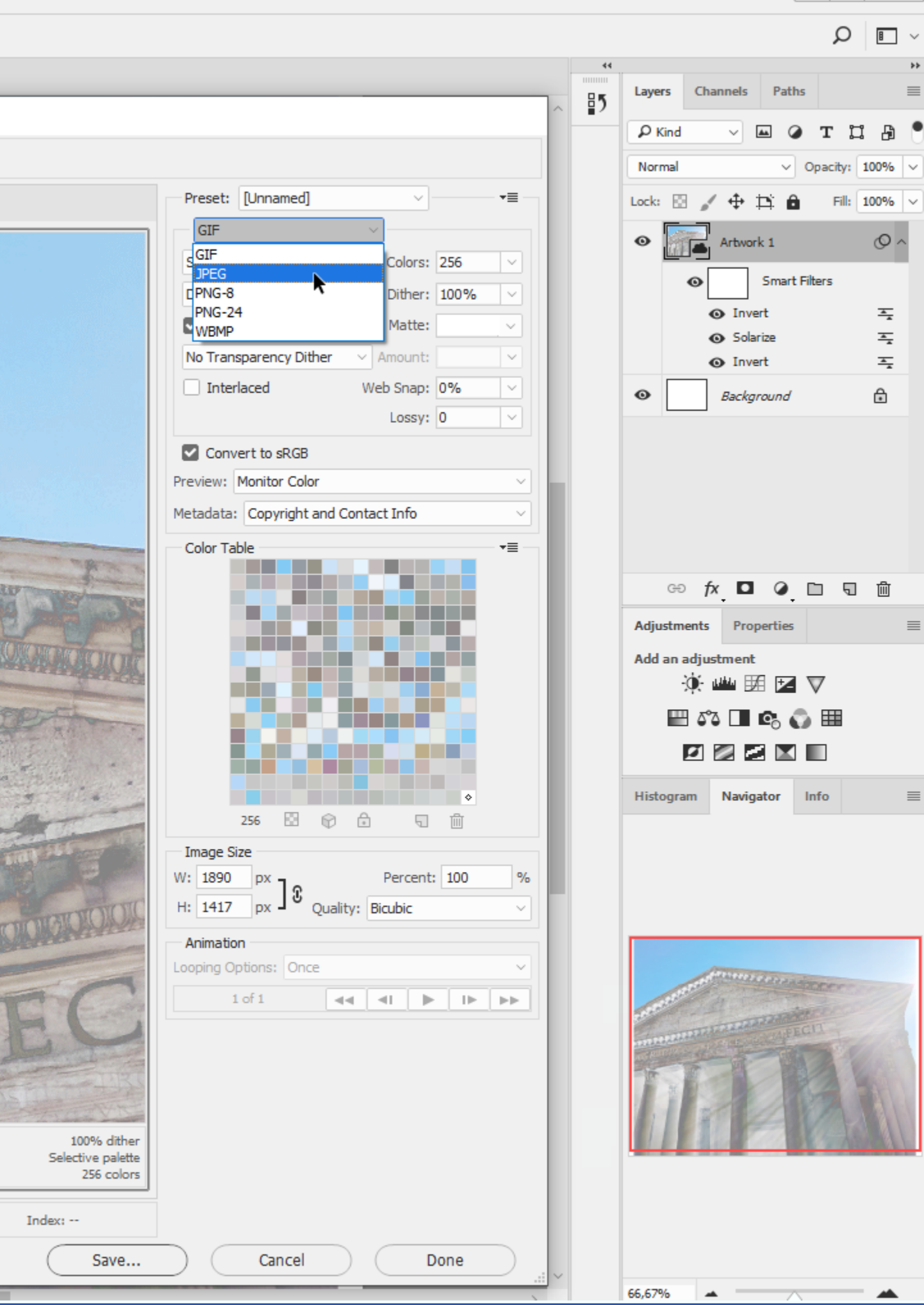

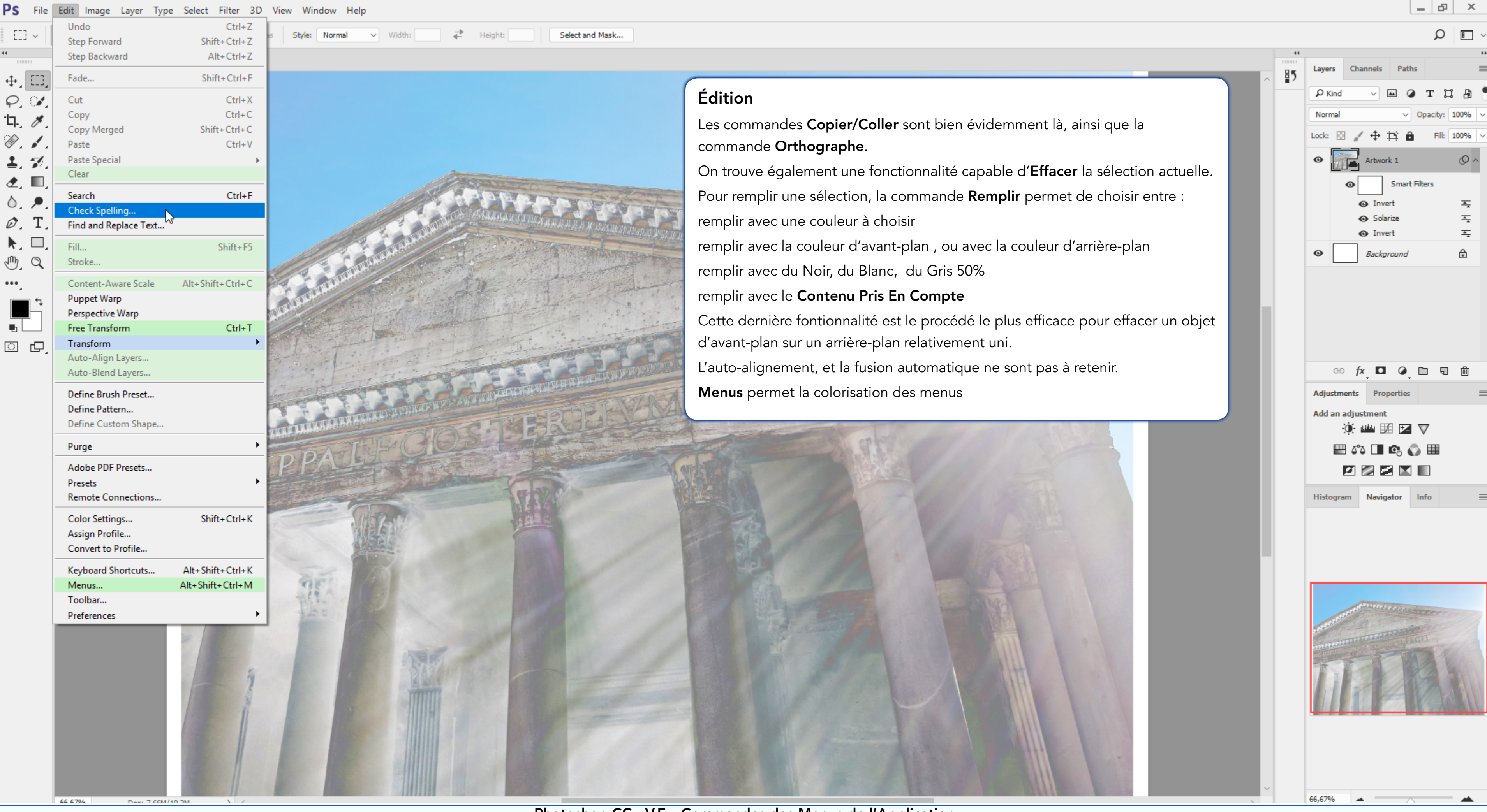

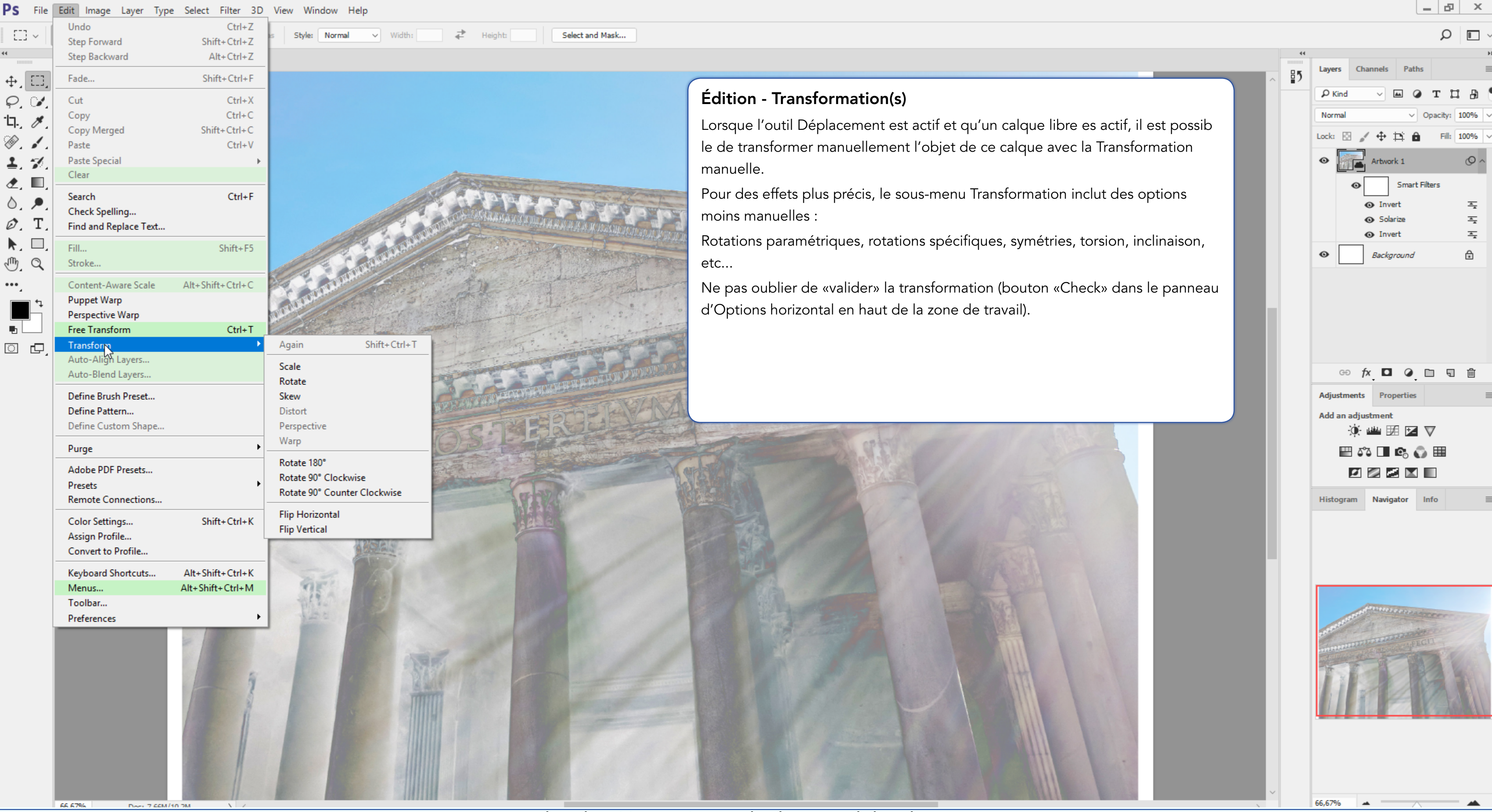

Photoshop CC - V.F. - Commandes des Menus de l'Application Page 7 - Section : Édition

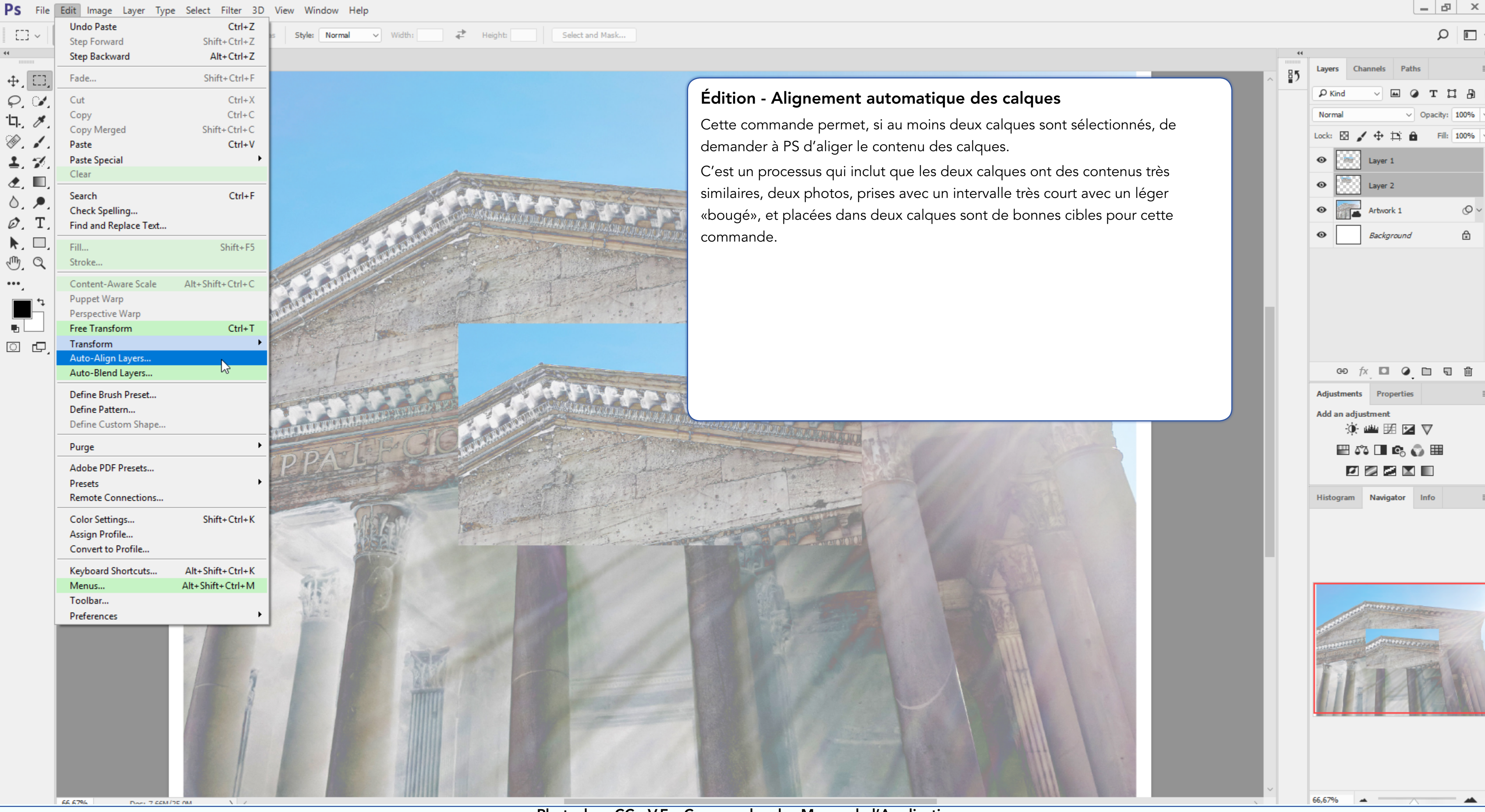

Photoshop CC - V.F. - Commandes des Menus de l'Application Page 8 - Section : Édition

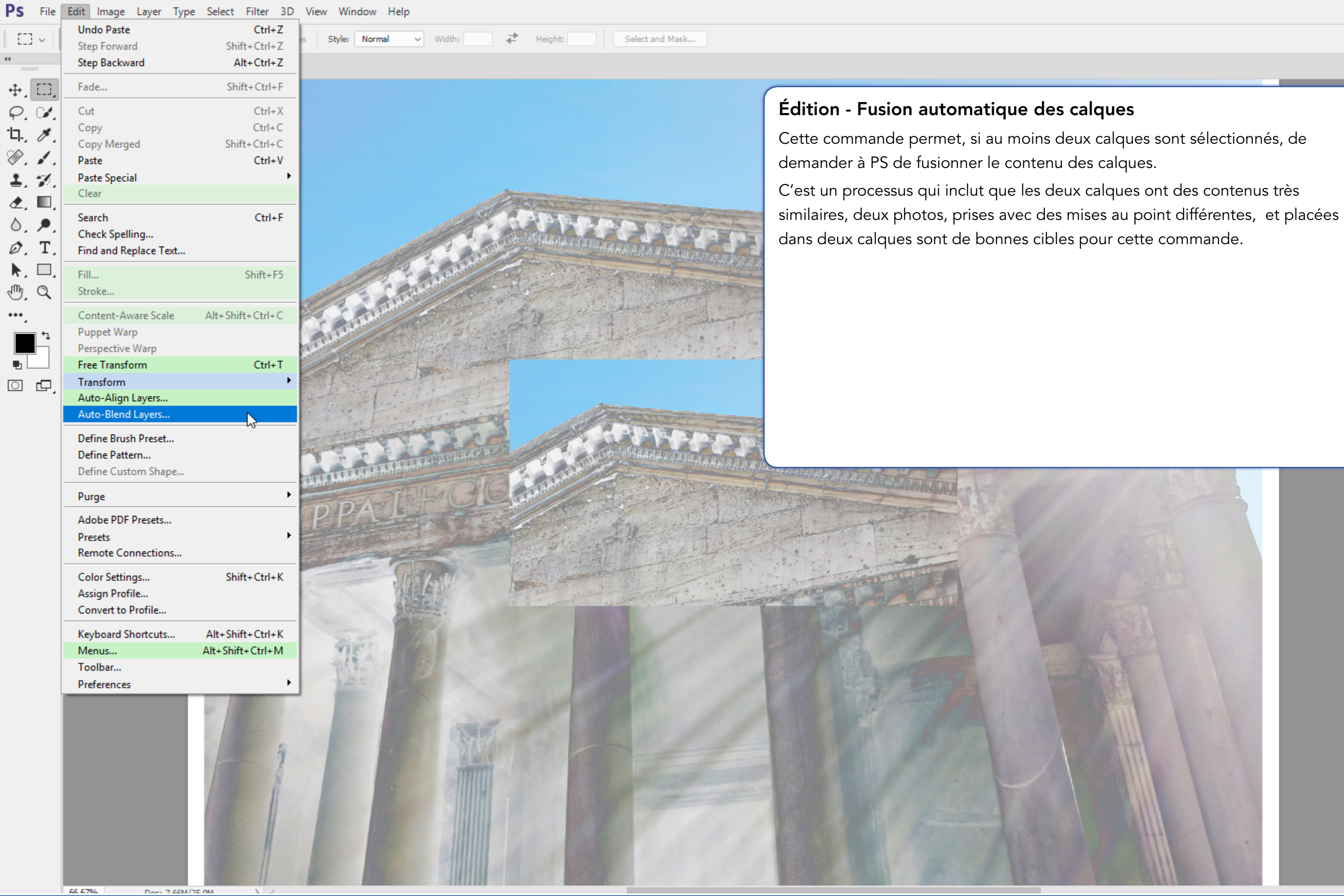

Photoshop CC - V.F. - Commandes des Menus de l'Application Page **9** - Section : Édition

|    |          |                                    |                            | Q        | •      |
|----|----------|------------------------------------|----------------------------|----------|--------|
| 44 |          |                                    |                            |          | **     |
| ₽5 | Layers   | Channels                           | Paths                      |          |        |
|    | P Kind   | ~                                  | ₩ ∅                        | ТЦ       | 8      |
|    | Normal   |                                    | ~                          | Opacity: | 100% ~ |
|    | Lock:    | 9 🖌 🕂                              | Þ: Ô                       | Fill:    | 100% ~ |
|    | •        | Layer                              | 1                          |          |        |
|    | •        | Layer                              | 2                          |          |        |
|    | •        | Arbw                               | ork 1                      |          | © ~    |
|    | •        | Back                               | ground                     |          | ⋳      |
|    |          |                                    |                            |          |        |
|    | GE       | fx 🗖                               |                            | 0 9      | 匬      |
|    | Adjustm  | ients Pro                          | operties                   |          | ≡      |
|    | Add an   | adjustmen<br>À diastmen<br>A ∆°∆ ∏ | t<br>∄ ⊠<br>IQ: <b>(</b> ) |          |        |
|    |          |                                    | 2 🖿                        |          |        |
|    | Histogra | am Navi                            | gator                      | Info     |        |
|    |          |                                    |                            |          |        |
|    |          |                                    |                            |          |        |
|    | 66,67%   | -                                  |                            |          |        |

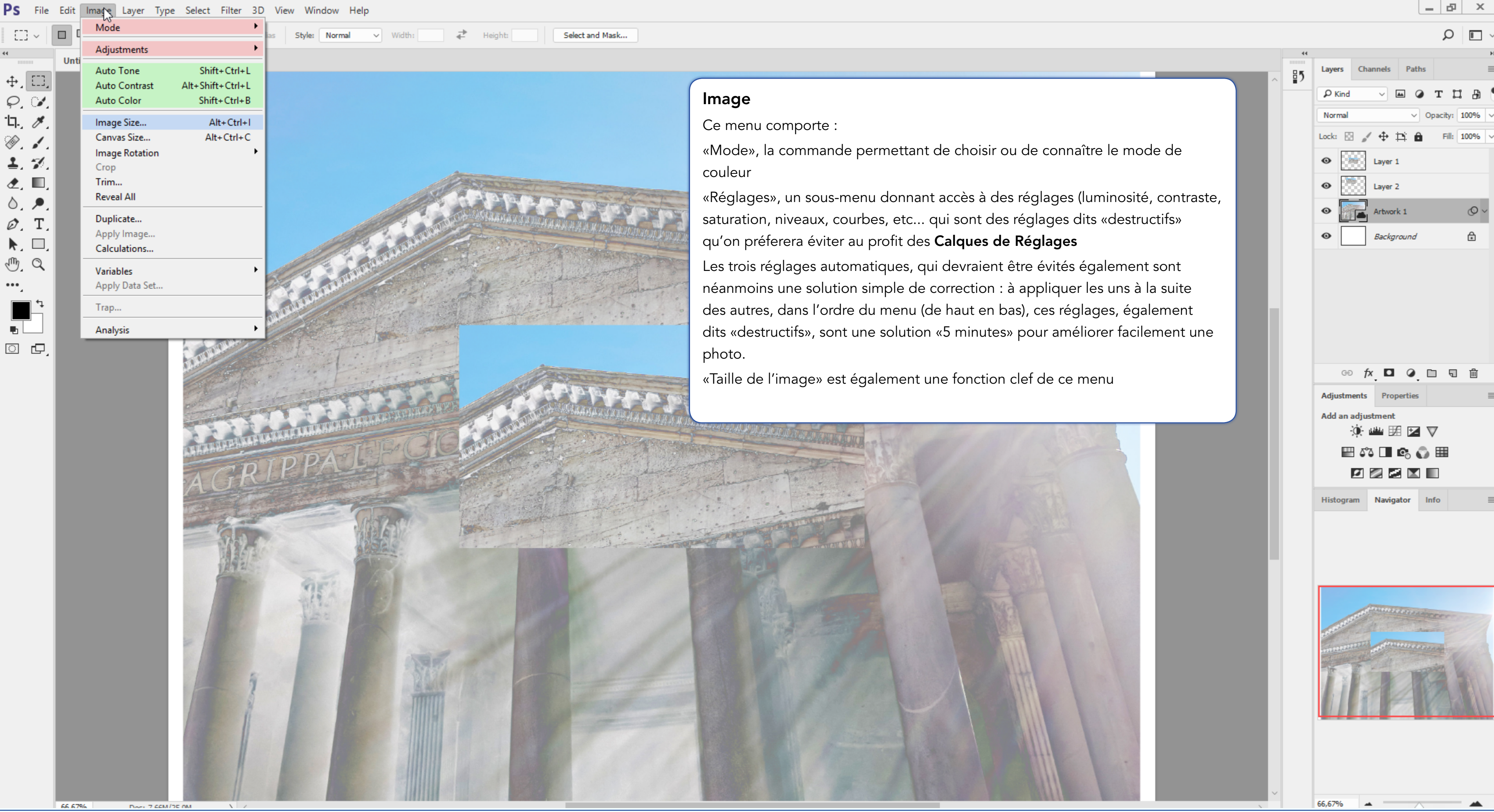

Photoshop CC - V.F. - Commandes des Menus de l'Application Page **10 -** Section : **Image** 

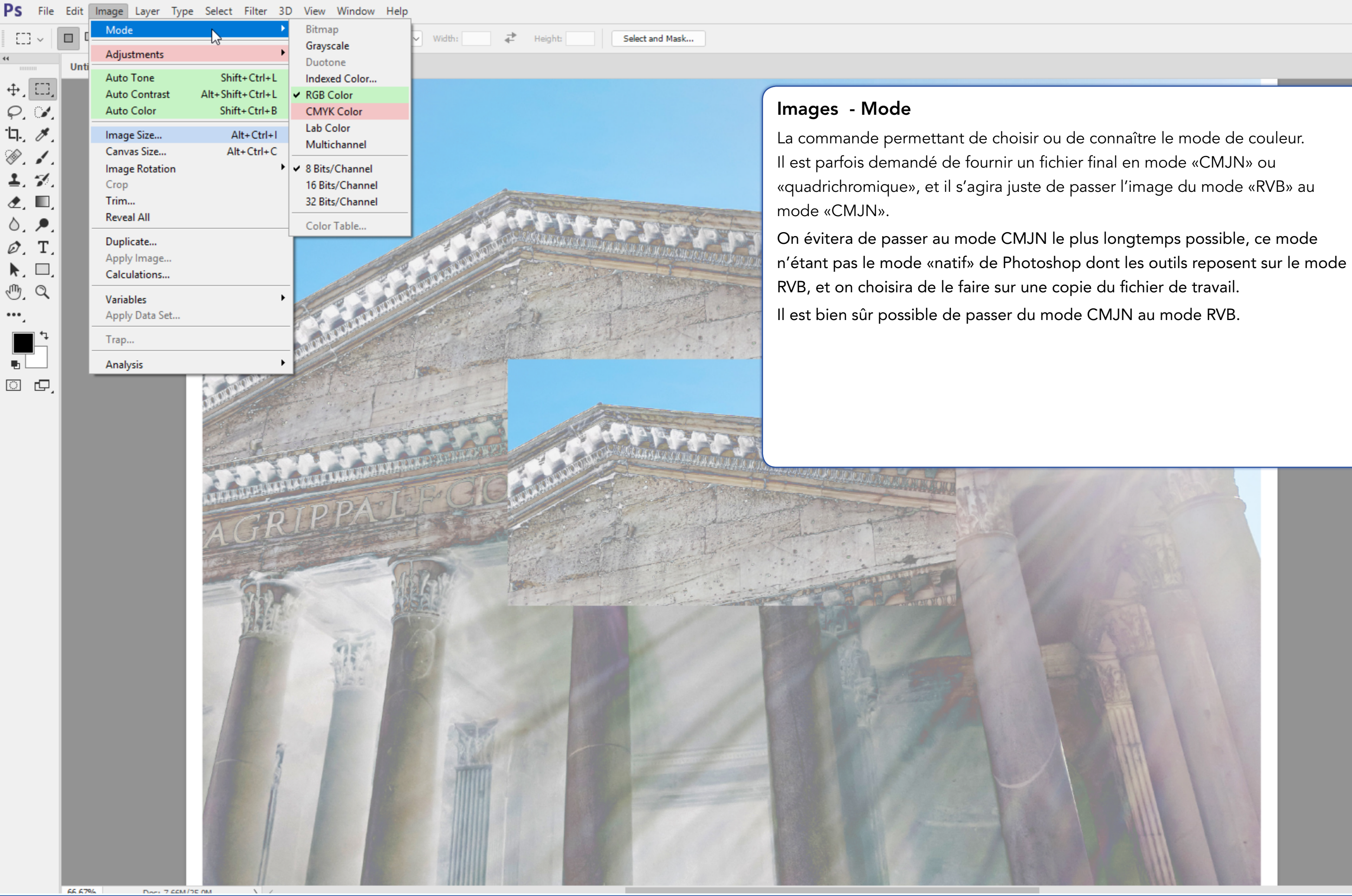

|    |                   |                                        |          | Q             | 8 ~   |
|----|-------------------|----------------------------------------|----------|---------------|-------|
| 44 |                   |                                        |          |               | **    |
| ₽5 | Layers            | Channels                               | Paths    |               |       |
|    | ₽ Kind            | ~                                      | ▲ ⊘      | тЦ            | 8     |
|    | Normal            |                                        | ~ c      | )pacity: 1    | 00% ~ |
|    | Lock:             | ₩ ₩                                    | Þ; ô     | Fill: 1       | 00% 🗸 |
|    | •                 | Layer                                  | 1        |               |       |
|    | •                 | Layer                                  | 2        |               |       |
|    | •                 | Artwo                                  | rk 1     |               | © ~   |
|    | •                 | Backg                                  | round    |               | ⋳     |
|    |                   |                                        |          |               |       |
|    |                   |                                        |          |               |       |
|    |                   |                                        |          |               |       |
|    |                   |                                        |          |               |       |
|    |                   |                                        |          |               |       |
|    | GE                | fx 🖸                                   | Ø [      | 59            | 匬     |
|    | Adjustm           | ients Pro                              | perties  |               | ≡     |
|    | Add an            | adjustment                             | :        |               |       |
|    |                   | ` <b>()</b> - <b>⊔</b> <u>⊔</u><br>□ □ |          | $\overline{}$ |       |
|    |                   | 53 🗖                                   | e. 🕠     |               |       |
|    |                   | 21 🔊 -                                 |          |               |       |
|    | Histogra          | am Navig                               | jator li | nfo           |       |
|    |                   |                                        |          |               |       |
|    |                   |                                        |          |               |       |
|    |                   |                                        |          |               |       |
|    |                   |                                        |          |               |       |
|    |                   | all all and an and a second            | denses   | 000000        |       |
|    | T. S. P. P. S. S. |                                        |          | the get       |       |
|    | ********          | 1                                      |          |               | 6     |
|    | The second        |                                        | TR       | 24            | 134   |
|    | 111               |                                        | 41       |               |       |
|    |                   |                                        |          |               | 2 4 4 |
|    |                   |                                        |          |               |       |
|    |                   |                                        |          |               |       |
|    |                   |                                        |          |               |       |
|    | 66,67%            | -                                      | $\sim$   |               | -     |

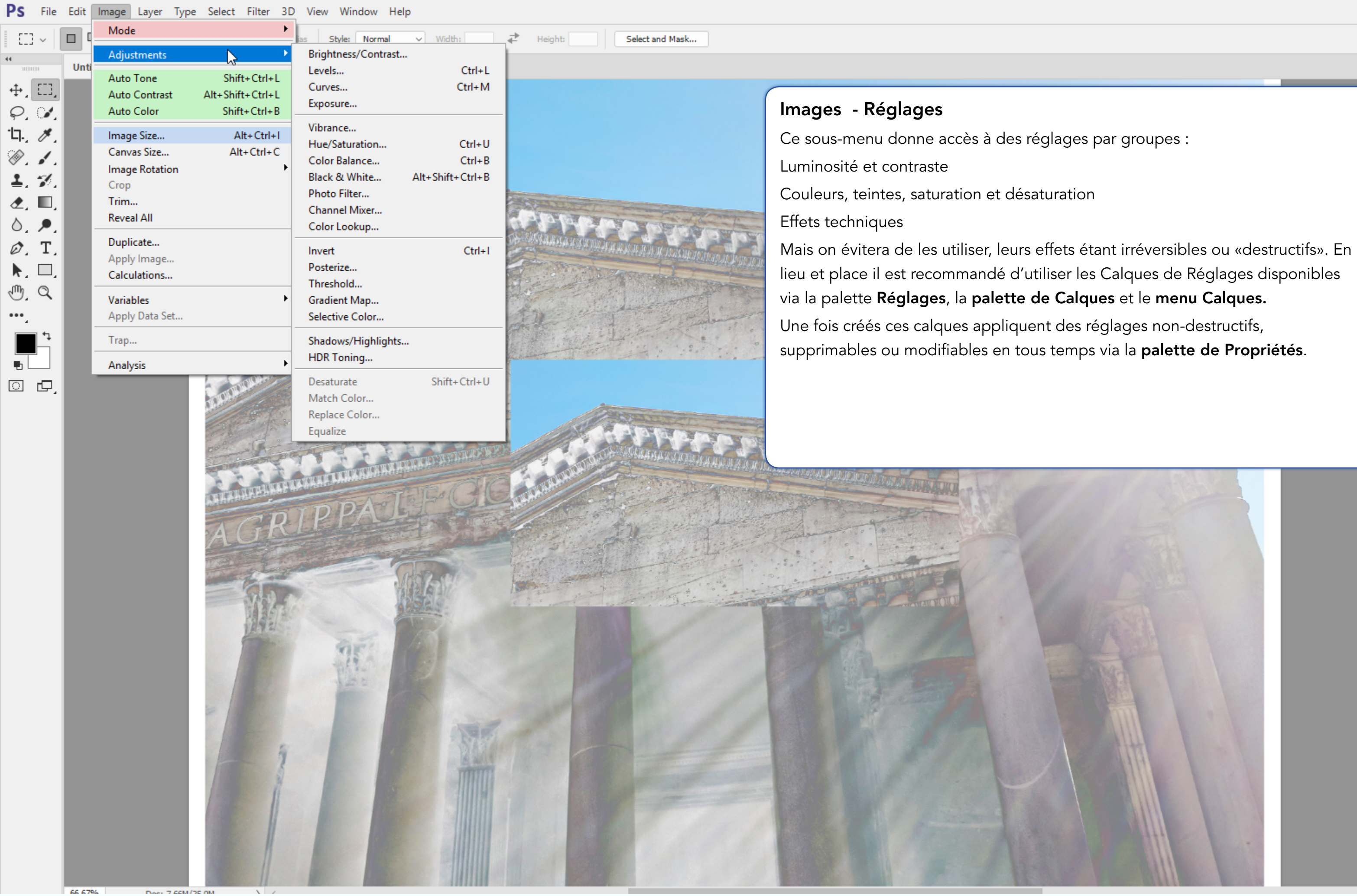

Q laver Channels Path 85 P Kind Nor Lock: R 4 Di 100% Θ 200 Layer 1 Layer 2 0 Artwork 1 ⋳ Background 😔 fx 🖸 🥥 🗀 🖫 🛍 Adjustments Propertie Add an adjustment 🖽 🖧 🔲 🗞 🎧 🆽 9 ~ Histogram Navigator Info

66,67%

\_ & X

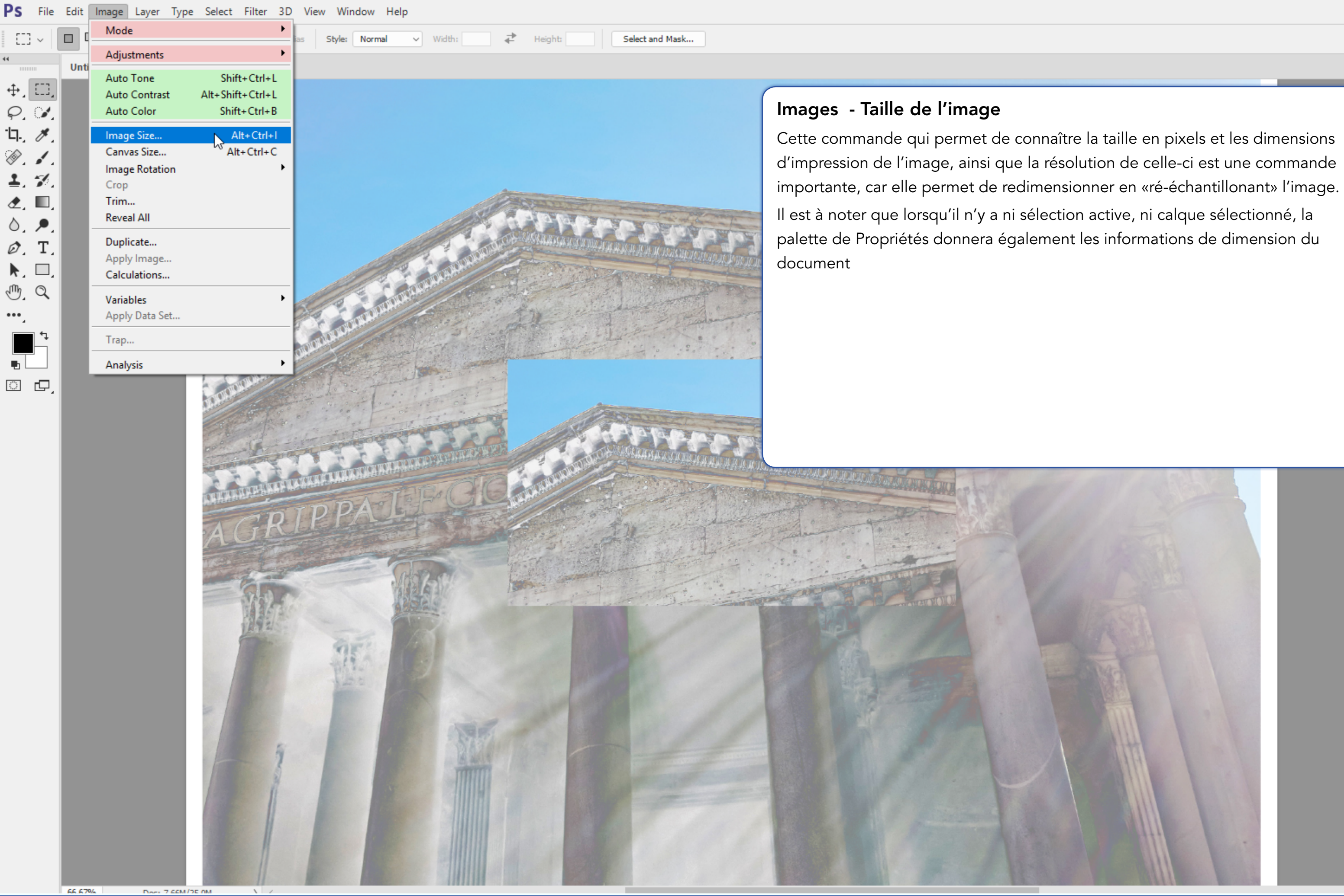

Photoshop CC - V.F. - Commandes des Menus de l'Application Page **13** - Section : **Image** 

|    |         |            |          |              |          | ρ              | B    | ~  |
|----|---------|------------|----------|--------------|----------|----------------|------|----|
| 44 | Lavers  | Chi        | annels   | Path         | 15       |                |      | ** |
| ₿5 |         |            |          |              |          | 0-0            |      |    |
|    | P Kind  | 1          | ~        |              | • Т      | ц              | -FB  |    |
|    | Norma   |            |          | ~            | Opac     | ity: 1         | .00% | ~  |
|    | Lock:   | 3 /        | <b>.</b> |              |          | Fill: 1        | .00% | ~  |
|    | 0       | <u>***</u> | Layer    | 1            |          |                |      |    |
|    | •       |            | Layer 3  | 2            |          |                |      |    |
|    | •       |            | Artwor   | k 1          |          |                | 0~   | 1  |
|    | •       |            | Backg    | round        |          |                | €    |    |
|    |         |            |          |              |          |                |      |    |
|    | G       | e f        | x 🗖      | ٢            |          | 5              | 圃    |    |
|    | Adjustr | nents      | Prop     | perties      |          |                |      | ≡  |
|    | Add an  | adju       | stment   |              |          |                |      |    |
|    |         | ۲          | utu 🎚    |              | $\nabla$ |                |      |    |
|    | E       | ۵° 🗄       | 3        | <b>e</b> _ ( | ] ⊞      |                |      |    |
|    |         | Ø          | 2        |              |          |                |      |    |
|    | Histogr | am         | Navig    | ator         | Info     |                |      | ≡  |
|    |         |            |          |              |          |                |      |    |
|    |         |            |          |              |          | and the second |      |    |
|    | 66,67%  |            | _        |              |          |                |      |    |

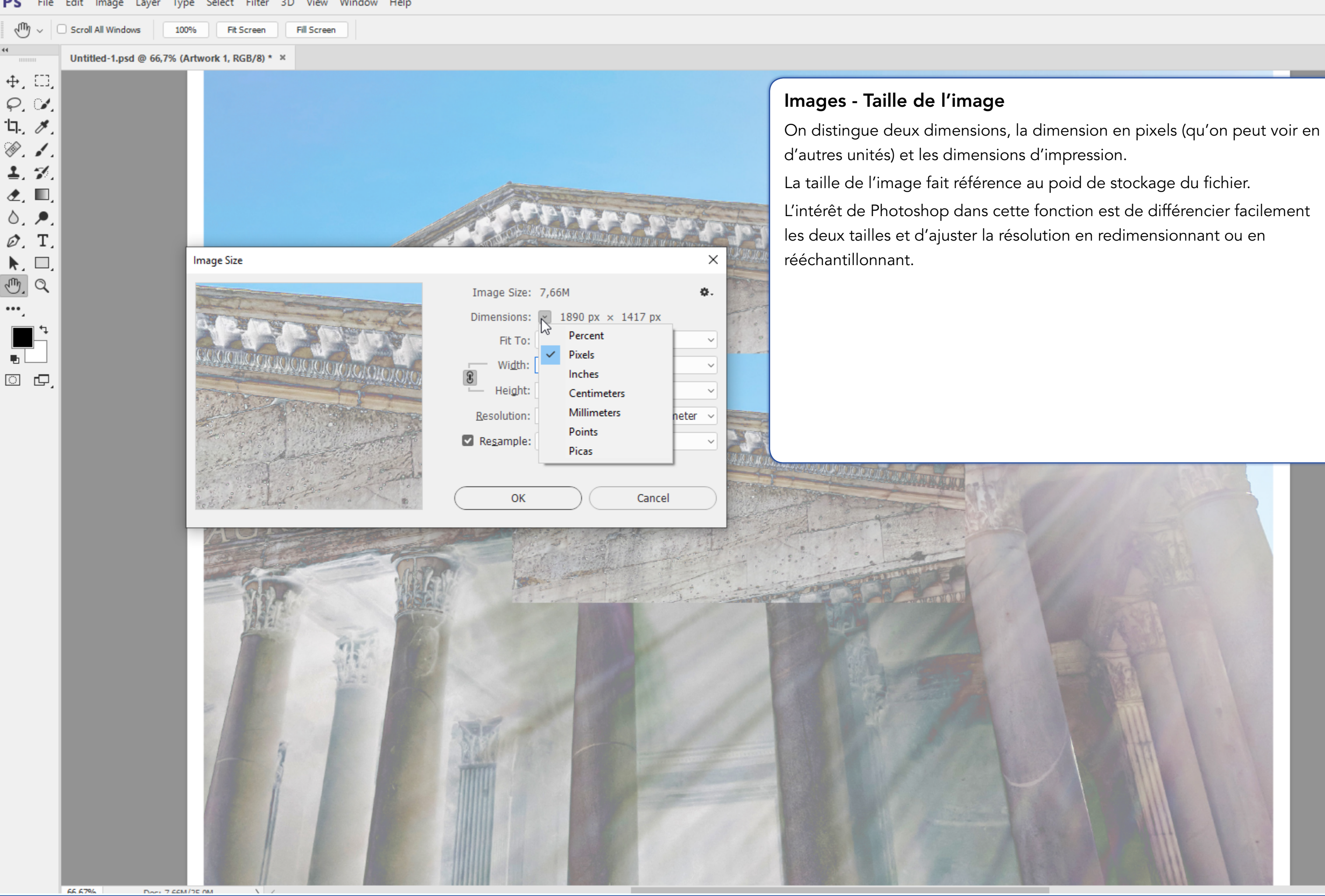

Photoshop CC - V.F. - Commandes des Menus de l'Application Page **14** - Section : **Image** 

|    |                                               |      |       |           |      | ç     | C      | B   | ×  |
|----|-----------------------------------------------|------|-------|-----------|------|-------|--------|-----|----|
| 44 |                                               |      |       |           |      |       |        |     | ** |
| ₽5 | Layers                                        | Char | nels  | Pa        | aths |       |        |     |    |
|    | ₽ Kind                                        |      | ~     | <u>##</u> | 0    | Т     | ij     | ₽   | U  |
|    | Normal                                        |      |       | ```       | - o  | pacit | y: 1   | 00% | ~  |
|    | Lock:                                         | 1    | ⇔     | Þ         | Ô    | F     | ill: 1 | 00% | ~  |
|    | •                                             |      | Layer | 1         |      |       |        |     |    |
|    | •                                             | 2    | Layer | 2         |      |       |        |     |    |
|    | •                                             |      | Artwo | rk 1      |      |       |        | 0   | 1  |
|    | •                                             |      | Backg | round     | ď    |       |        | ₽   |    |
|    |                                               |      |       |           |      |       |        |     |    |
|    | œ                                             | fx   |       | 9         | ) I  |       | 5      | Ŵ   |    |
|    | Adjustm                                       | ents | Pro   | pertie    | 25   |       |        |     | ■  |
|    | Add an adjustment<br>☆ ﷺ ﷺ ☑ ▽<br>ﷺ ॐ □ ☎ ₀ ∰ |      |       |           |      |       |        |     |    |
|    | Histogra                                      |      | Navio | ator      |      | ıfo   |        |     | =  |
|    |                                               |      |       |           |      |       |        |     |    |
|    | 66,67%                                        | -    |       |           | ~    |       |        | -   |    |

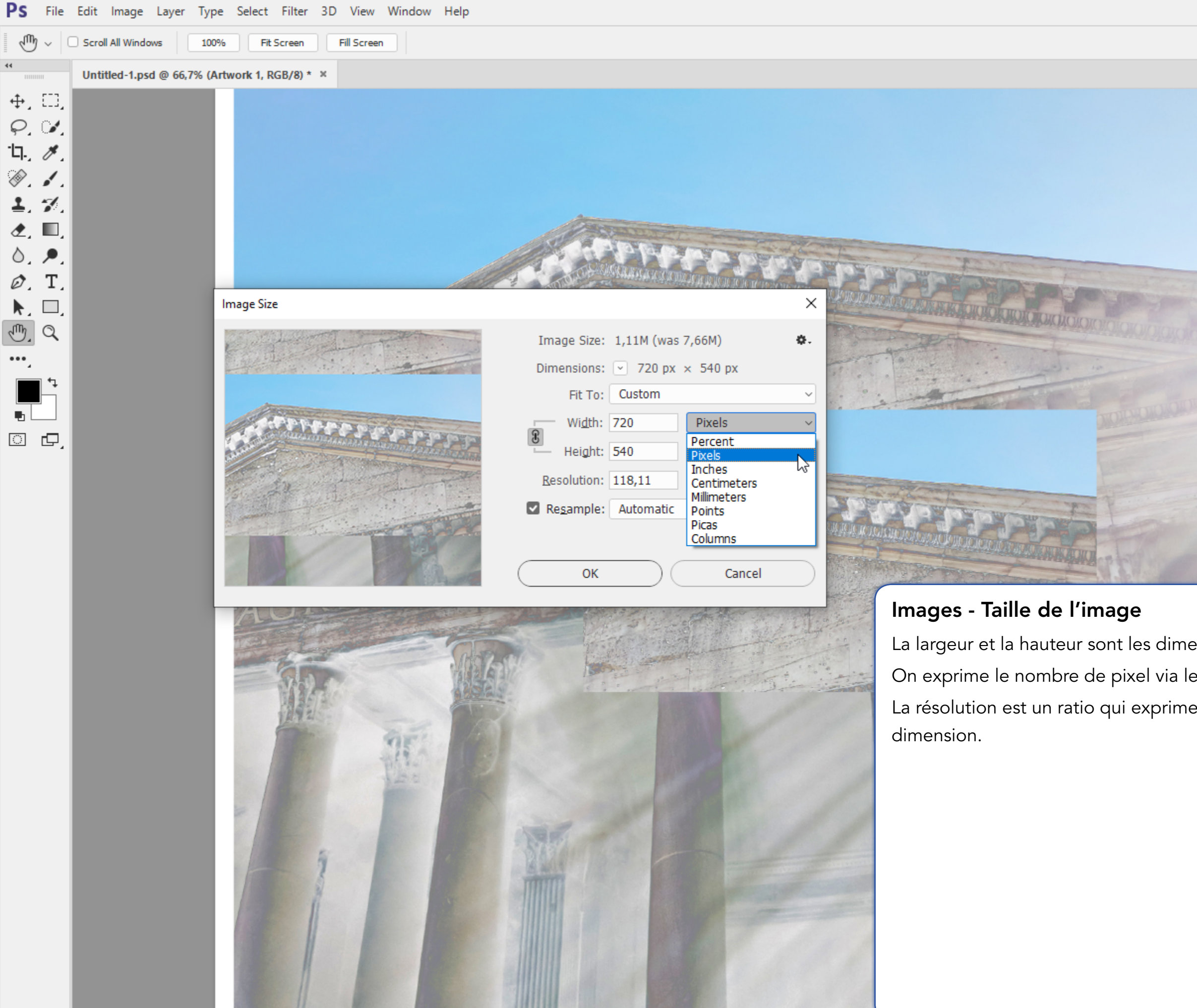

Doct 7 66M/DE 0M

Photoshop CC - V.F. - Commandes des Menus de l'Application Page **15** - Section : **Image** 

|                                         | **     | Layers Channels Paths                                                                                                    | *             |
|-----------------------------------------|--------|----------------------------------------------------------------------------------------------------|---------------|
| ^                                       | ₿)<br> | ₽ Kind ✓ 🖾 @ 🤊                                                                                                    | n n a •       |
|                                         |        | Normal V Opa                                                                                                    | acity: 100% 🗸 |
|                                         |        | Lock: 🖾 🖌 💠 🎞 🔒                                                                                                    | Fill: 100% ~  |
|                                         |        | Layer 1                                                                                                    |               |
|                                         |        | Layer 2                                                                                                    |               |
|                                         |        | Artwork 1                                                                                                    | Ø ~           |
|                                         |        | Background                                                                                                    | ۵             |
|                                         |        |                                                                                                    |               |
|                                         |        |                                                                                                    |               |
|                                         |        |                                                                                                    |               |
|                                         |        |                                                                                                    |               |
|                                         |        |                                                                                                    |               |
|                                         |        | 60 fx 🗖 🖉 🗋                                                                                                    | 5             |
|                                         |        | Adjustments Properties                                                                                                    | ≡             |
|                                         |        | Add an adjustment<br>-`O`- 🇤 🌃 🖼 🔽                                                                                                    |               |
|                                         |        |                                                                                                    |               |
|                                         |        |                                                                                                    |               |
|                                         |        | Histogram Navigator Info                                                                                                    |               |
| ensions de l'image «pour l'impression». |        |                                                                                                    |               |
| e ratio de la résolution.               |        |                                                                                                    |               |
| ent la densité des points selon une     |        |                                                                                                    |               |
|                                         |        |                                                                                                    |               |
|                                         |        | and the second second s | DECEMPTON     |
|                                         |        | and a statement of the second                                                                                                    |               |
|                                         |        | The second                                                                                                    | a Va          |
|                                         |        | 11200                                                                                                    |               |
|                                         |        |                                                                                                    |               |
|                                         |        |                                                                                                    |               |
|                                         |        |                                                                                                    |               |
|                                         |        |                                                                                                    |               |
|                                         |        | 66,67%                                                                                                    | -             |

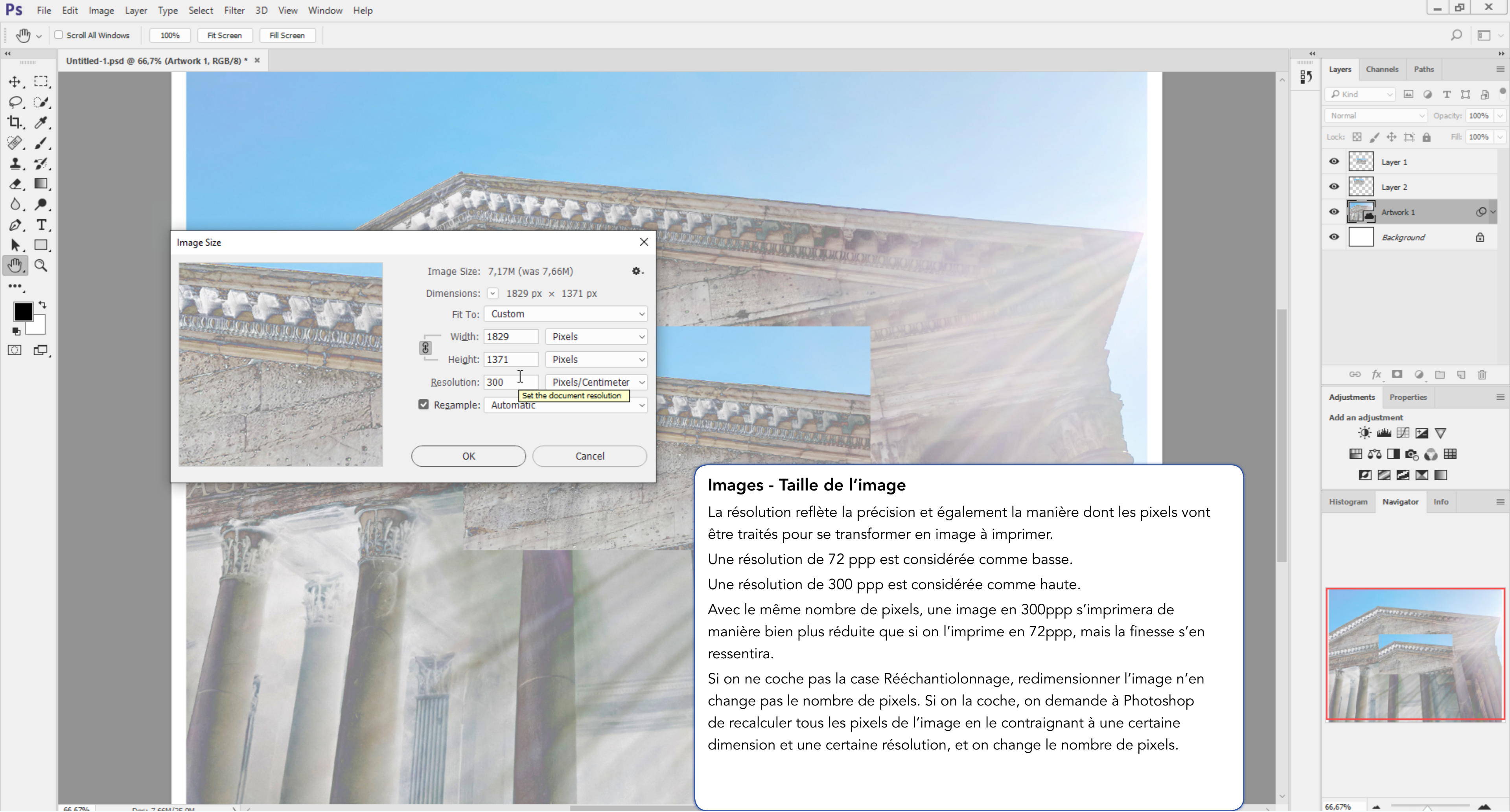

Photoshop CC - V.F. - Commandes des Menus de l'Application Page 16 - Section : Image

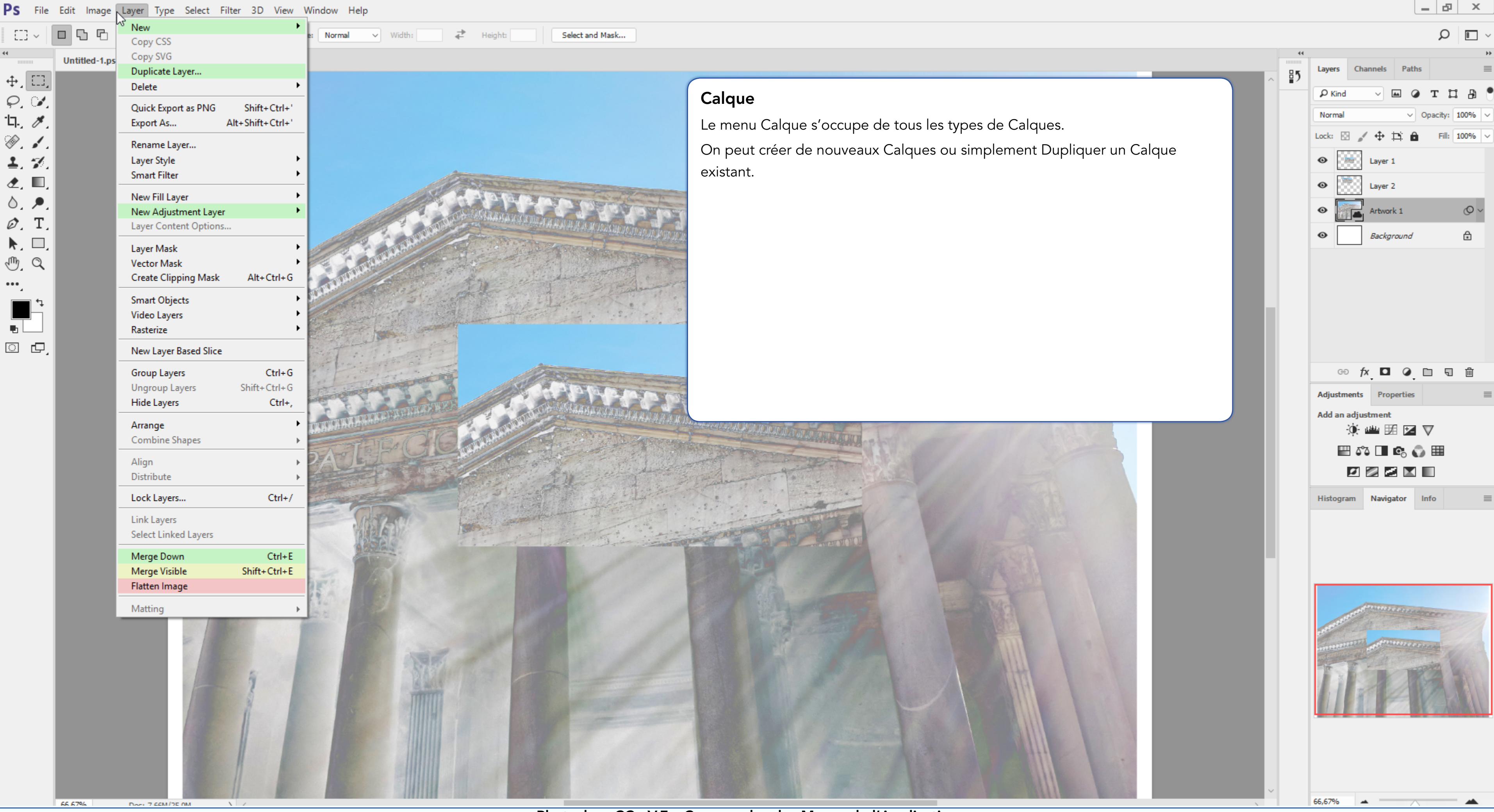

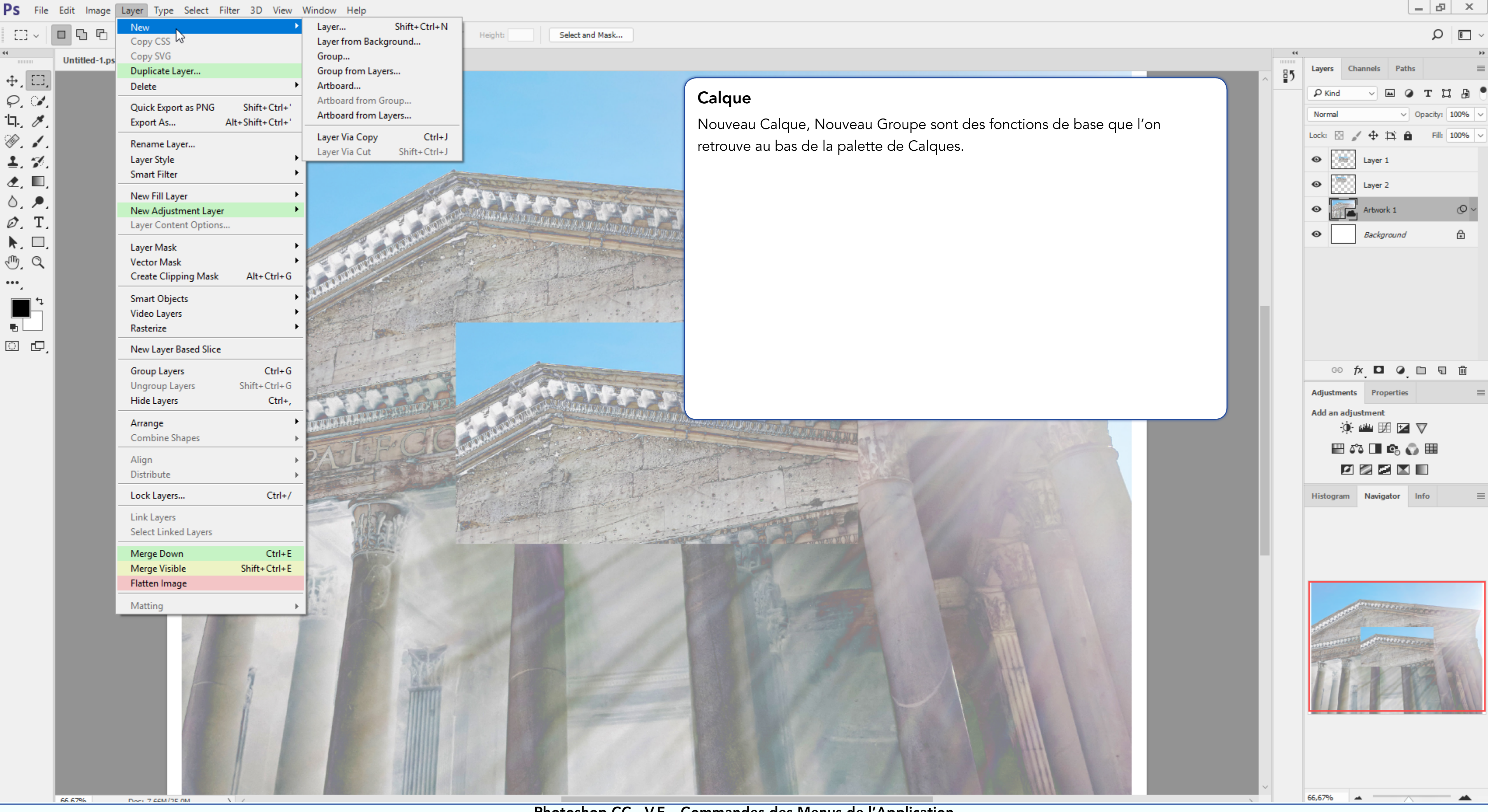

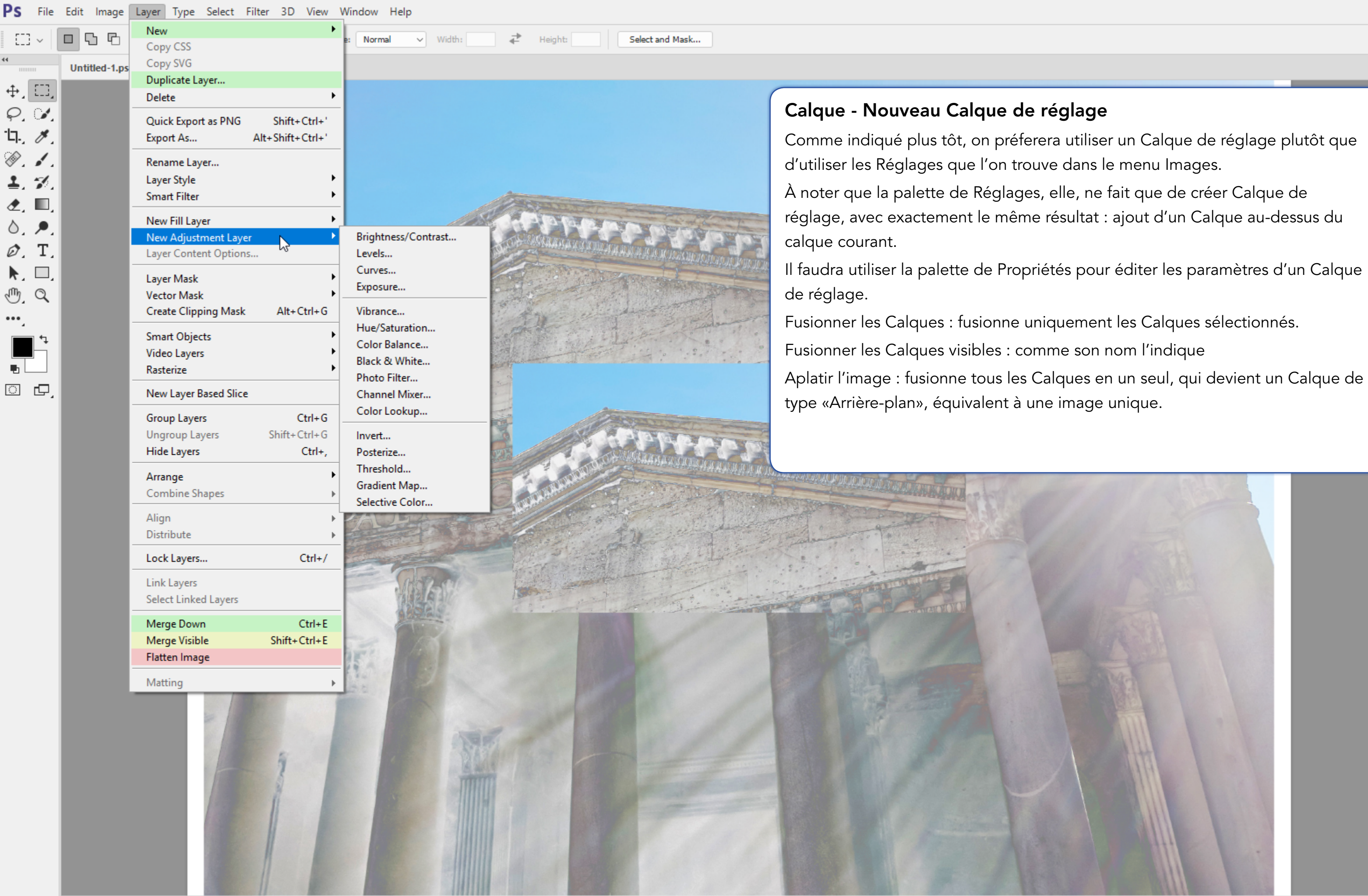

Doc: 7.66M/25.0M

|    |                     |               |                 |                 | Q        | B    | ~      |
|----|---------------------|---------------|-----------------|-----------------|----------|------|--------|
| •• | Layers              | Channel       | ls Pa           | aths            |          |      | »<br>≡ |
|    | P Kind              | ~             | <b>A</b>        | ٢               | тЦ       | ß    | •      |
|    | Normal              |               |                 | • Op            | acity: 1 | .00% | ~      |
|    | Lock:               | <i>i</i> 4    | • 🛱             | ô               | Fill: 1  | .00% | ~      |
|    | •                   | Lay           | er 1            |                 |          |      |        |
|    | •                   | Lay           | er 2            |                 |          |      |        |
|    | •                   | 📕 Arts        | work 1          |                 |          | 0~   |        |
|    | •                   | Bac           | kgroun          | d               |          | ⋳    |        |
|    |                     |               |                 |                 |          |      |        |
|    |                     |               |                 |                 |          |      |        |
|    |                     |               |                 |                 |          |      |        |
|    |                     |               |                 |                 |          |      |        |
|    |                     |               |                 |                 |          |      |        |
|    | œ                   | fx_           |                 | . 🗈             | ] ]      | 圃    |        |
|    | Adjustm             | ents P        | roperti         | es              |          |      | ≡      |
|    | Add an a            | adjustme      | ent<br>Total or |                 | -        |      |        |
|    |                     | y:∎∎<br>I∧∾⊼⊓ |                 |                 | /<br>=== |      |        |
|    |                     |               | -0<br>          | K) III          |          |      |        |
|    | History             |               | iester.         |                 |          |      | _      |
|    | nistogra            |               | vigator         |                 | 10       |      | =      |
|    |                     |               |                 |                 |          |      |        |
|    |                     |               |                 |                 |          |      |        |
|    |                     |               |                 |                 |          |      | _      |
|    |                     | ALCONT.       | 1111            | Cardina Cardina |          |      |        |
|    | ANT OF THE PARTY OF | A.C.          |                 |                 | COCC.    |      | 7      |
|    | monent              | INTEL STATE   |                 | Lan             |          |      |        |
|    | The second          | 5-            |                 | -37             |          |      |        |
|    | 11                  |               |                 |                 |          |      |        |
|    |                     |               | 000             |                 | 1        |      |        |
|    |                     |               |                 |                 |          |      |        |
|    |                     |               |                 |                 |          |      |        |
|    |                     |               |                 |                 |          |      |        |
|    | 66,67%              |               |                 | $\wedge$        |          | -    |        |

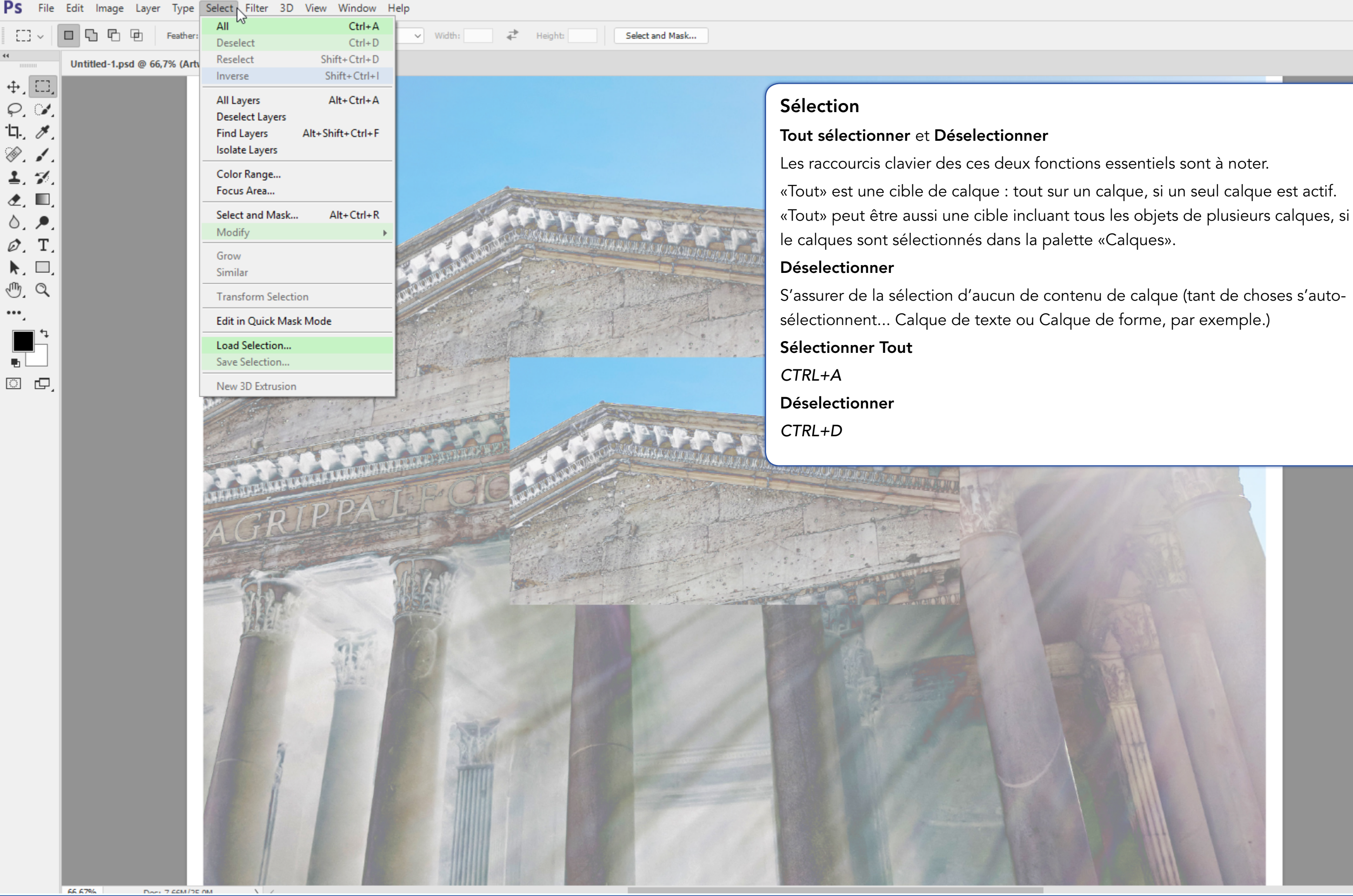

Photoshop CC - V.F. - Commandes des Menus de l'Application Page 20 - Section : Sélection

|    |          |                |                | ز                  | 0       | B   | ~  |
|----|----------|----------------|----------------|--------------------|---------|-----|----|
| 44 |          |                |                |                    |         |     | ** |
| ₿5 | Layers   | Channel        | s Patl         | hs                 |         |     | ≡  |
|    | P Kind   | ~              | <b>A</b>       | Т                  | ļ       | ₽   | •  |
|    | Normal   |                | ~              | Opaci              | ty: 10  | 00% | ~  |
|    | Lock:    | ∃ <i>≱</i> ⊕   | Þ;             | i F                | ill: 10 | 00% | ~  |
|    | •        | Laye           | er 1           |                    |         |     |    |
|    | •        | Laye           | er 2           |                    |         |     |    |
|    | •        | Artw           | ork 1          |                    |         | 0~  | 1  |
|    | •        | Baci           | kground        |                    |         | ⋳   |    |
|    |          |                |                |                    |         |     |    |
|    |          |                |                |                    |         |     |    |
|    |          |                |                |                    |         |     |    |
|    |          |                |                |                    |         |     |    |
|    |          |                |                |                    |         |     |    |
|    | GE       | ∫ f×_          | <b>.</b>       |                    | Ð       | Ŵ   |    |
|    | Adjustm  | ients Pi       | operties       |                    |         |     | ≡  |
|    | Add an   | adjustme       | nt<br>1111 112 | $\nabla$           |         |     |    |
|    |          | 533 🗆          | <b>e</b> (     | ;<br>]} ⊞          |         |     |    |
|    |          | <b>1</b>       |                |                    |         |     |    |
|    | Histogra | am Nav         | igator         | Info               |         |     | ≡  |
|    |          |                |                |                    |         |     |    |
|    |          |                |                |                    |         |     |    |
|    |          |                |                |                    |         |     |    |
|    |          |                |                |                    |         |     | ٦  |
|    |          | and the second | utar.          | tope               | 0581    |     | 7  |
|    | ENER.    | man de         |                | Constanting of the |         |     |    |
|    | TTLLASSA | and and        |                |                    |         |     |    |
|    |          |                |                |                    |         |     |    |
|    |          | 11             | the second     | XI                 |         |     |    |
|    |          |                |                |                    |         |     |    |
|    |          |                |                |                    |         |     |    |
|    |          |                |                |                    |         |     |    |
|    | 66,67%   | -              |                |                    |         |     |    |
|    |          |                |                |                    |         |     |    |

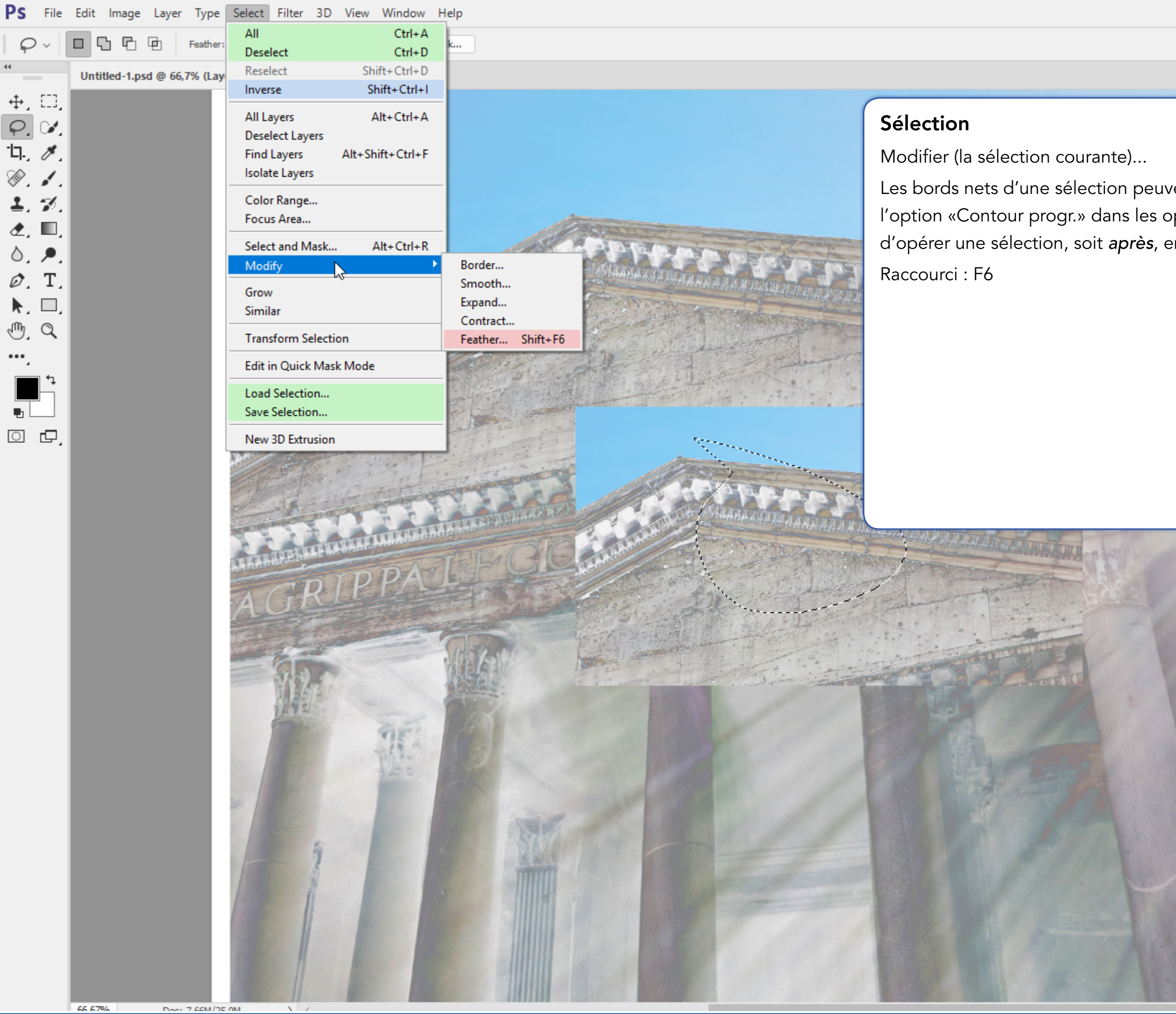

\_ & × laver Channels Paths 85 P Kind Norm ŤŇ 100% Lock: 🕅 Fill: Les bords nets d'une sélection peuvent être modifiés, soit en paramétrant Θ Layer 1 l'option «Contour progr.» dans les options de l'outil de sélection choisi avant Layer 2 d'opérer une sélection, soit *après*, en ajustant l'option «Contour progressif».  $^{\circ}$ Artwork 1 Θ Background ₽ Θ 😔 fx 🗖 🥥 🗀 🖫 🛍 Adjustments Properties Add an adjustment ≝ 閉 🖬 🗸 🗸 ÷Œ 🖽 🖧 🔳 🕰 🌍 🆽 Histogram Navigator Info 66,67%

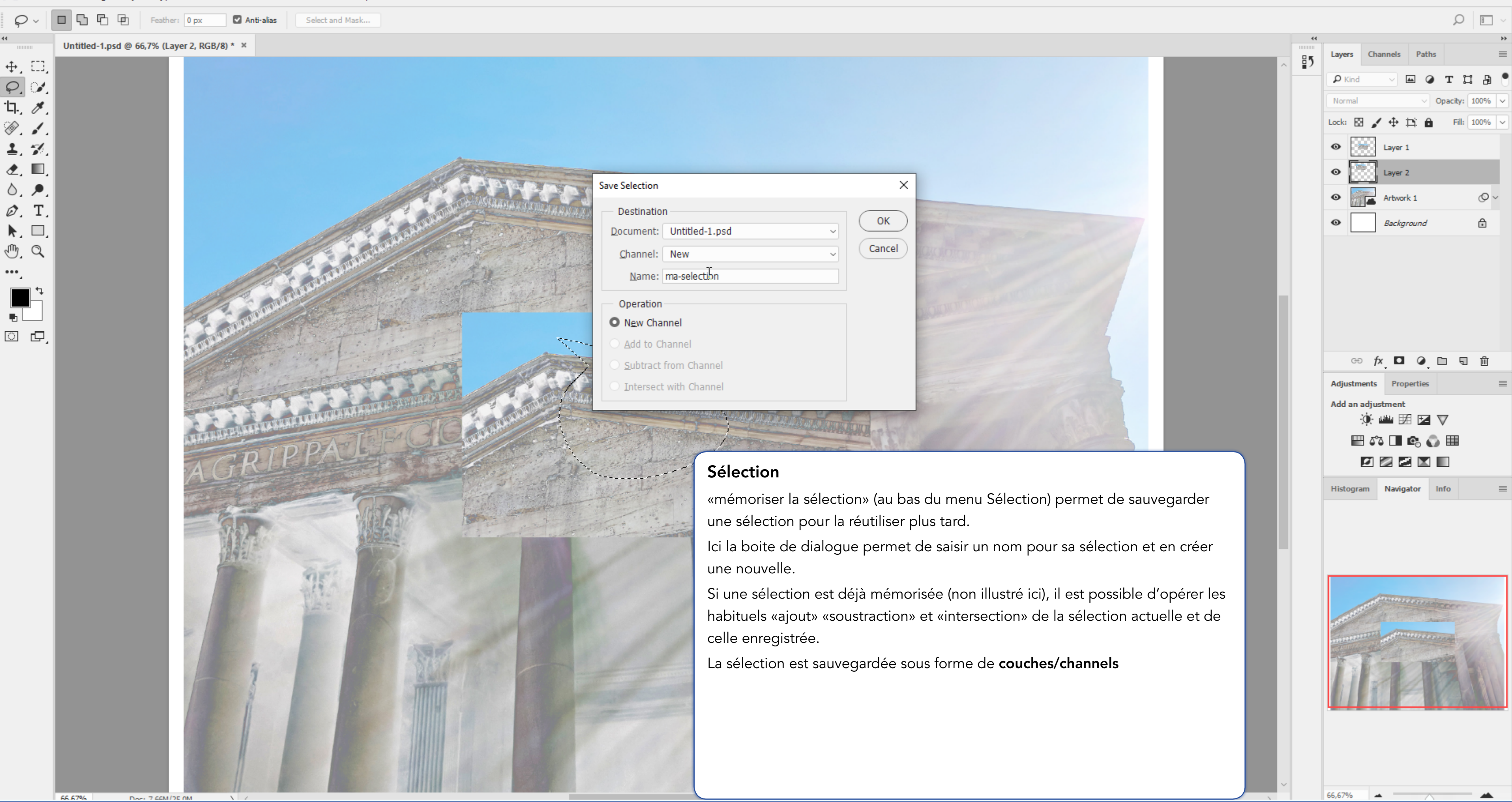

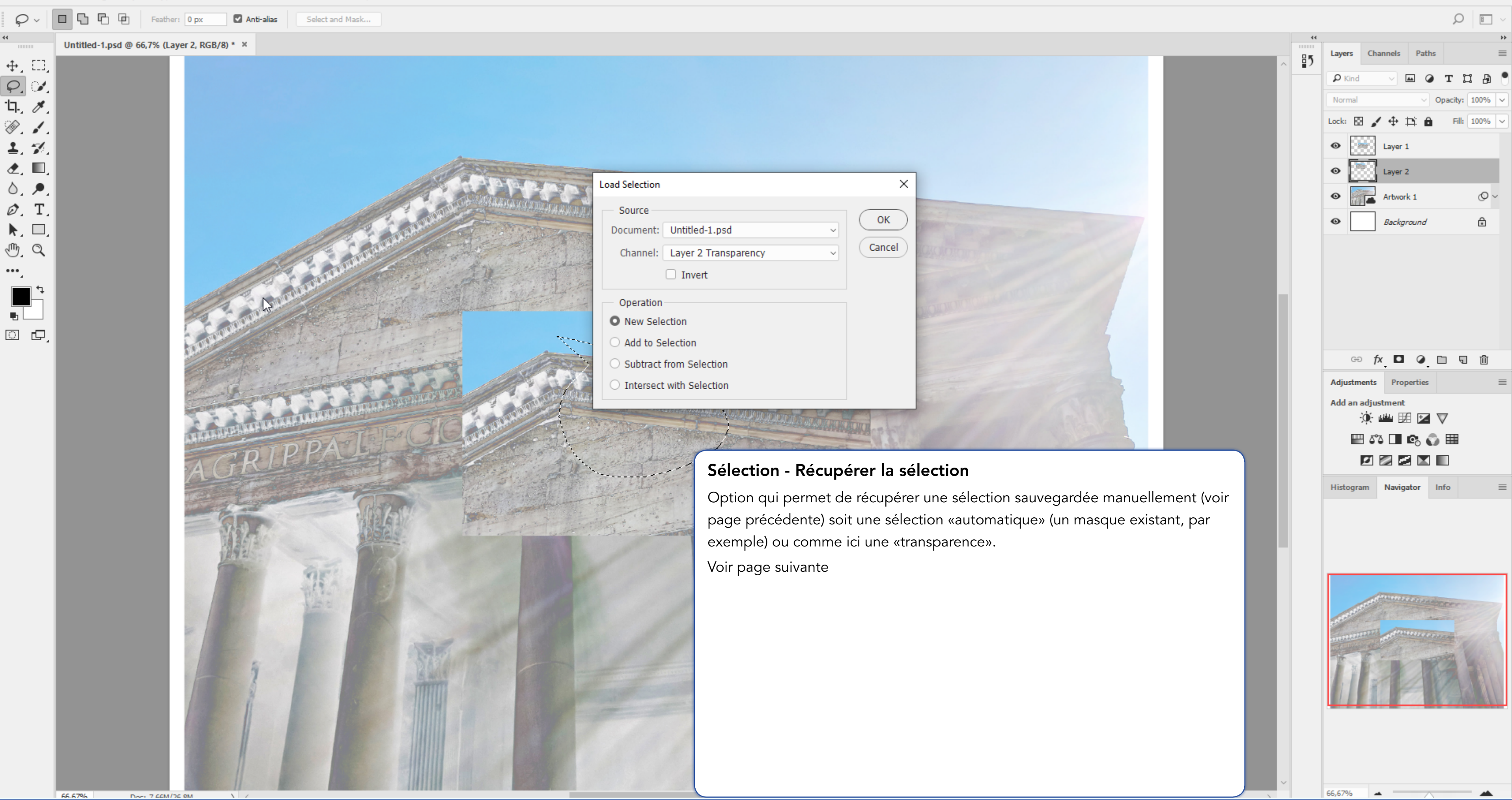

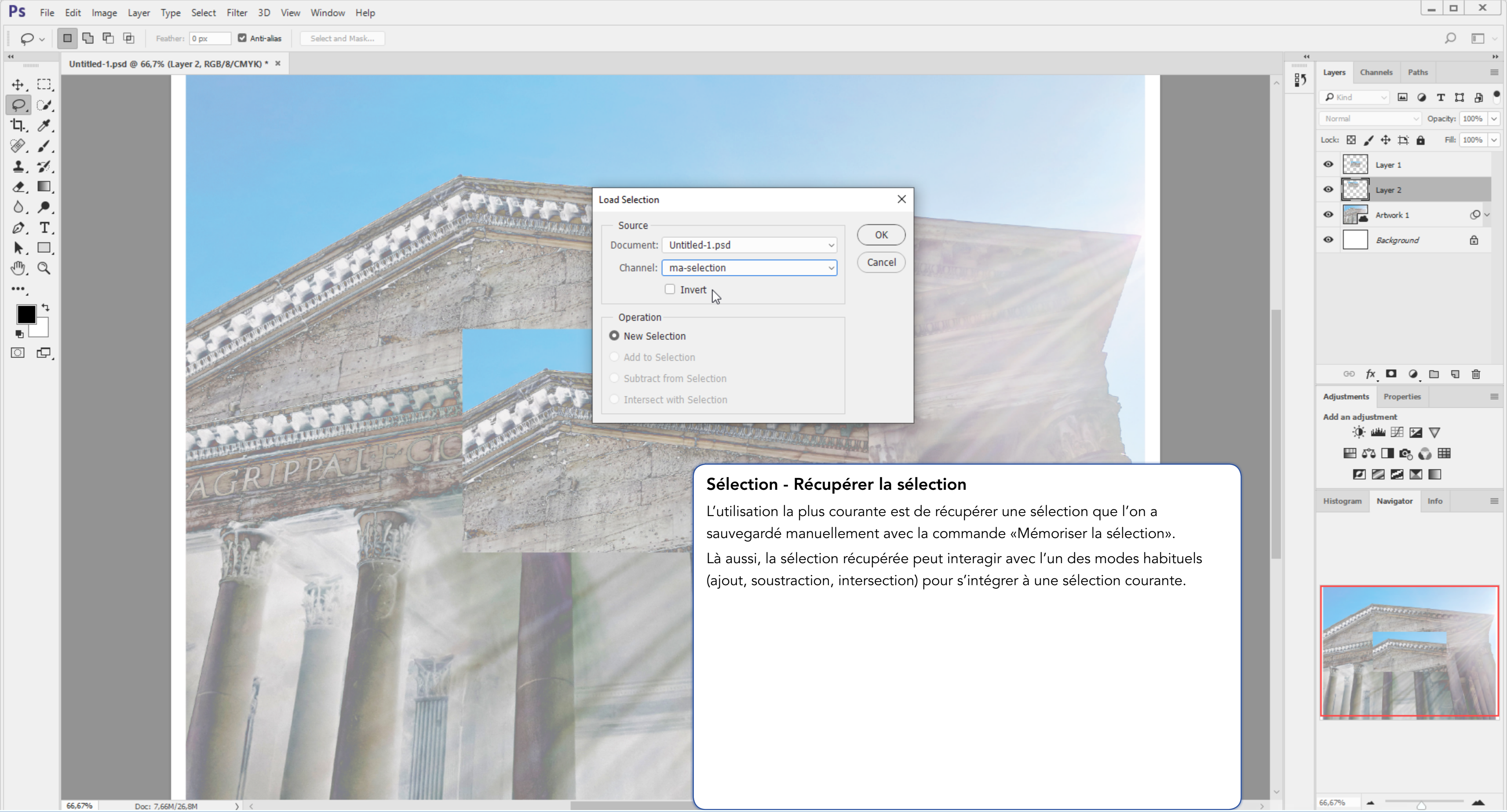

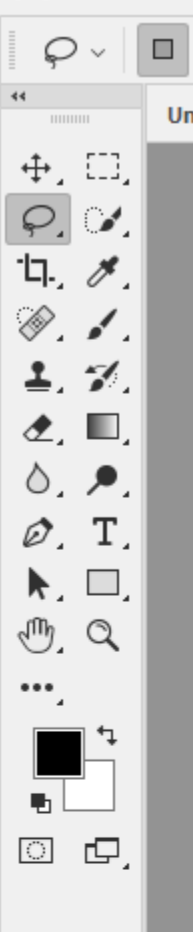

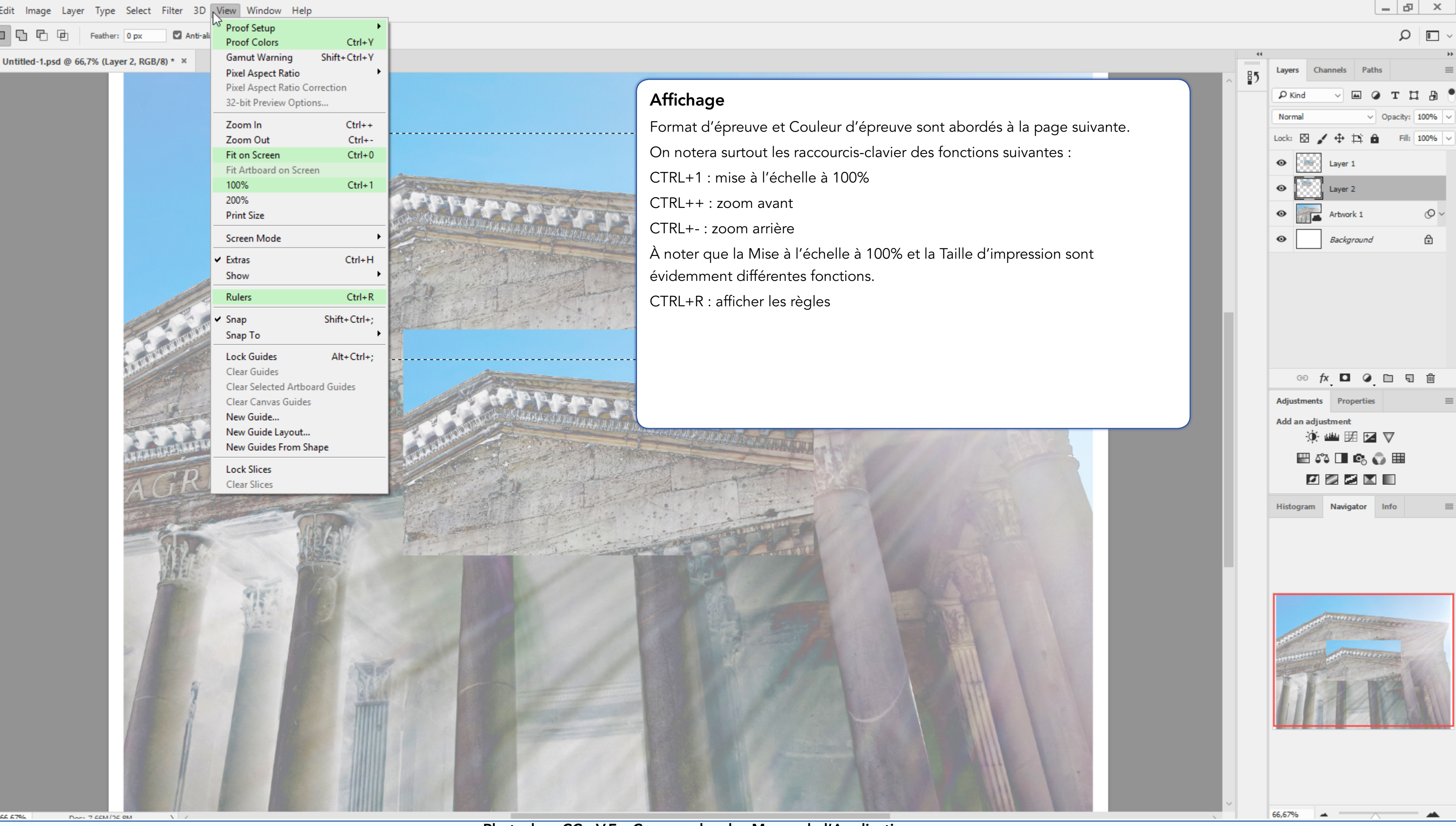

### PS File Edit Image Layer Type Select Filter 3D View Window Help

| $\rho$ ~    |   | G      | P     | ₽      | Feather    | : |
|-------------|---|--------|-------|--------|------------|---|
| <b>**</b>   | U | ntitle | d-1.p | sd @ 6 | 56,7% (Lay | ^ |
| ⊕, ⊞,       |   |        |       |        |            |   |
| <i>Q.</i> 🖌 |   |        |       |        |            |   |
| 'Ц., 🖋,     |   |        |       |        |            |   |
| Ø. 1.       |   |        |       |        |            |   |
| 1, %,       |   |        |       |        |            |   |
| ₫, 🗉,       |   |        |       |        |            |   |
| ۵, ۶.       |   |        |       |        |            |   |
| Ø. T.       |   |        |       |        |            |   |
| ▶, □,       |   |        |       |        |            |   |
| Ð, Q        |   |        |       |        |            |   |
| •••,        |   |        |       |        |            |   |
|             |   |        |       |        |            |   |
| □ ₽,        |   |        |       |        |            |   |

66.67%

Doc: 7.66M/2

Դ Ր

|                                                                                                    | -                                                                                                    | Proof Setup                                                                                                    | ۱.                                                                                                    | Custom                                                                                                    |                                                                                                    |
|----------------------------------------------------------------------------------------------------|----------------------------------------------------------------------------------------------------|----------------------------------------------------------------------------------------------------|----------------------------------------------------------------------------------------------------|----------------------------------------------------------------------------------------------------|----------------------------------------------------------------------------------------------------|
| 0 px                                                                                                    | 🗹 Anti-a                                                                                                    | Proof Colors                                                                                                    | Ctrl+Y                                                                                                    |                                                                                                    |                                                                                                    |
| er 2 PCR/8)                                                                                                    | * ×                                                                                                    | Gamut Warning                                                                                                    | Shift+Ctrl+Y                                                                                                    | Working CMYK                                                                                                    |                                                                                                    |
| er 2, KGD/8) * *                                                                                                    |                                                                                                    | Pixel Aspect Ratio                                                                                                    |                                                                                                    | Working Cyan Plate                                                                                                    |                                                                                                    |
|                                                                                                    |                                                                                                    | Pixel Aspect Ratio C                                                                                                    | orrection                                                                                                    | Working Magenta Plate                                                                                                    |                                                                                                    |
|                                                                                                    |                                                                                                    | 32-bit Preview Optio                                                                                                    | ons                                                                                                    | Working Yellow Plate                                                                                                    |                                                                                                    |
|                                                                                                    |                                                                                                    |                                                                                                    |                                                                                                    | Working Black Plate                                                                                                    |                                                                                                    |
|                                                                                                    |                                                                                                    | Zoom In                                                                                                    | Ctrl++                                                                                                    | Working CMY Plates                                                                                                    |                                                                                                    |
|                                                                                                    |                                                                                                    | Zoom Out                                                                                                    | Ctrl+-                                                                                                    | Legacy Macintosh RGB (Gamma 1.8)                                                                                                    |                                                                                                    |
|                                                                                                    |                                                                                                    | Fit on Screen                                                                                                    | Ctrl+0                                                                                                    | Internet Standard RGB (sRGB)                                                                                                    |                                                                                                    |
|                                                                                                    |                                                                                                    | Fit Artboard on Scre                                                                                                    | en                                                                                                    | Monitor RGB                                                                                                    |                                                                                                    |
|                                                                                                    |                                                                                                    | 100%                                                                                                    | Ctrl+1                                                                                                    |                                                                                                    | Contraction of the local division of the local division of the loc |
|                                                                                                    |                                                                                                    | 200%                                                                                                    |                                                                                                    | Color Blindness - Protanopia-type                                                                                                    | - P                                                                                                    |
|                                                                                                    |                                                                                                    | Print Size                                                                                                    |                                                                                                    | Color Blindness - Deuteranopia-type                                                                                                    | 3 9 9 9 0                                                                                                    |
|                                                                                                    |                                                                                                    | Screen Mode                                                                                                    | •                                                                                                    | Contraction of the Action of the Action of t | LAGICINICIO DE LA CALENCIA                                                                                                    |
|                                                                                                    |                                                                                                    | vd. Extrac                                                                                                    | Challe H                                                                                                    | The second second                                                                                                    |                                                                                                    |
|                                                                                                    |                                                                                                    | • Extras                                                                                                    | Cui+n                                                                                                    |                                                                                                    | AND FOR THE PARTY                                                                                                    |
|                                                                                                    |                                                                                                    | Snow                                                                                                    | · · ·                                                                                                    | And which and the                                                                                                    | 1. Competence                                                                                                    |
| 1                                                                                                    |                                                                                                    | Rulers                                                                                                    | Ctrl+R                                                                                                    | and the second second                                                                                                    | dan et al a tra                                                                                                    |
| 1 Ba                                                                                                    |                                                                                                    | ✓ Snap                                                                                                    | Shift+Ctrl+;                                                                                                    | and the state of the second                                                                                                    | · · · · ·                                                                                                    |
| 24                                                                                                    | 0000                                                                                                    | Snap To                                                                                                    | •                                                                                                    | apprendict a set of the second as a second second                                                                                                    | so the                                                                                                    |
| Cart                                                                                                    | PH-                                                                                                    |                                                                                                    |                                                                                                    | -                                                                                                    |                                                                                                    |
| TOP                                                                                                    |                                                                                                    | Lock Guides                                                                                                    | Alt+Ctrl+;                                                                                                    |                                                                                                    |                                                                                                    |
|                                                                                                    | 575°                                                                                                    | Clear Guides                                                                                                    | 10.11                                                                                                    | AL AND AND AND AND AND AND AND AND AND AND                                                                                                    |                                                                                                    |
| - Ling                                                                                                    | all a                                                                                                    | Clear Selected Artbo                                                                                                    | bard Guides                                                                                                    |                                                                                                    | the state                                                                                                    |
| Edd I                                                                                                    | R                                                                                                    | Clear Canvas Guide                                                                                                    | 5                                                                                                    | The state of the state of the s | A S D T D T D                                                                                                    |
| The lot and                                                                                                    | Con all                                                                                                    | New Guide                                                                                                    |                                                                                                    |                                                                                                    | A AL AL AN AREAS AND AND AND AND AND AND AND AND AND AND                                                                                                    |
| 32                                                                                                    |                                                                                                    | New Guide Layout.                                                                                                    | hana                                                                                                    | Country of the second                                                                                                    |                                                                                                    |
| <b>LEKAHA</b>                                                                                                    | P.P.P.P.S. IS                                                                                                    | New Guides From 5                                                                                                    | паре                                                                                                    | - Alter and the second                                                                                                    | A COMPANY                                                                                                    |
|                                                                                                    | 70                                                                                                    | Lock Slices                                                                                                    |                                                                                                    |                                                                                                    | 1 and the                                                                                                    |
| AG                                                                                                    | THE                                                                                                    | Clear Slices                                                                                                    |                                                                                                    | The second second second second second second second second second second second second second second second s                                                                                                    | Aff                                                                                                    |
|                                                                                                    | St. Nam                                                                                                    | C. S. Martinetter                                                                                                    | at the                                                                                                    | Distant and the state                                                                                                    | Life the start                                                                                                    |
| WS-1                                                                                                    | Lin                                                                                                    | 0                                                                                                    |                                                                                                    | The share the state of the state                                                                                                    | Par                                                                                                    |
| - P                                                                                                    | Contraction of the local division of the local division of the loc | The state of the state of the s | E ASS                                                                                                    |                                                                                                    | défa                                                                                                    |
| 17                                                                                                    | 13                                                                                                    |                                                                                                    | 1933                                                                                                    | The state of the                                                                                                    | ucit                                                                                                    |
| 1                                                                                                    | a class                                                                                                    |                                                                                                    | and the second second s |                                                                                                    | Si o                                                                                                    |
| 10                                                                                                    | 1200                                                                                                    | 52                                                                                                    |                                                                                                    |                                                                                                    | I' "E                                                                                                    |
|                                                                                                    |                                                                                                    | ME'                                                                                                    |                                                                                                    |                                                                                                    | I «□                                                                                                    |
|                                                                                                    |                                                                                                    | 2110                                                                                                    |                                                                                                    |                                                                                                    | On                                                                                                    |
|                                                                                                    |                                                                                                    | 122                                                                                                    |                                                                                                    | and the second second s |                                                                                                    |
|                                                                                                    |                                                                                                    | 100 March 100                                                                                                    |                                                                                                    |                                                                                                    | d'au                                                                                                    |
| × 100                                                                                                    |                                                                                                    |                                                                                                    |                                                                                                    | and the second second se                                                                                                    | Àm                                                                                                    |
|                                                                                                    |                                                                                                    |                                                                                                    |                                                                                                    |                                                                                                    | And                                                                                                    |
| 1                                                                                                    | 5                                                                                                    |                                                                                                    | ST                                                                                                    | her was                                                                                                    | spe                                                                                                    |
| 1 percent                                                                                                    | 7                                                                                                    | - <b>1</b> 10 <b>1</b> 10                                                                                                    | A MARY                                                                                                    |                                                                                                    | Contraction of the second second second second second second second second second second second second second s                                                                                                    |
| 1000                                                                                                    | 9                                                                                                    |                                                                                                    | IIIII                                                                                                    | A STATE AND A STATE AND A STATE AND A STATE                                                                                                    |                                                                                                    |
| 1000                                                                                                    | 11                                                                                                    |                                                                                                    |                                                                                                    |                                                                                                    | and the second second sec                                                                                                    |
|                                                                                                    | 1                                                                                                    |                                                                                                    |                                                                                                    |                                                                                                    |                                                                                                    |
|                                                                                                    | H                                                                                                    |                                                                                                    |                                                                                                    |                                                                                                    |                                                                                                    |
|                                                                                                    | 1                                                                                                    |                                                                                                    |                                                                                                    |                                                                                                    |                                                                                                    |
|                                                                                                    |                                                                                                    |                                                                                                    | SHIIIII                                                                                                    |                                                                                                    |                                                                                                    |
|                                                                                                    | 1                                                                                                    |                                                                                                    |                                                                                                    |                                                                                                    |                                                                                                    |
| Statement of the local statement of the local statement of the | 11                                                                                                    | and the second second se                                                                                                    | 1111111                                                                                                    | The second second second second second second second second second second second second second second second se                                                                                                    | and the second second se                                                                                                    |

# fichage - Format d'épreuve / Couleurs d'épreuve

-----

\_ \_ \_ \_ \_ \_

Espace de travail CMJN».

utres paramètrages.

ectateur sujet à une déficience de la paerception des couleurs.

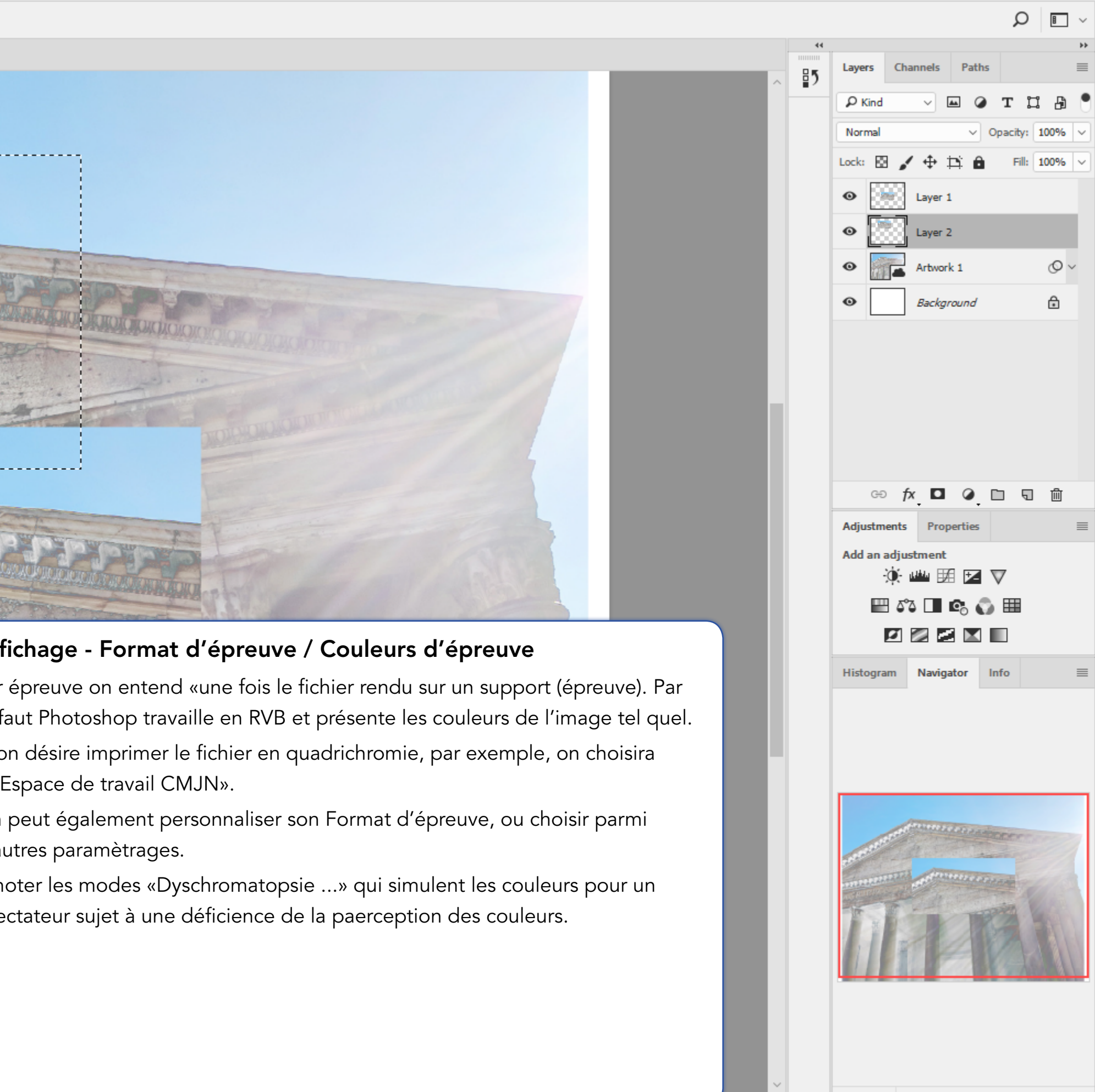

66,67%

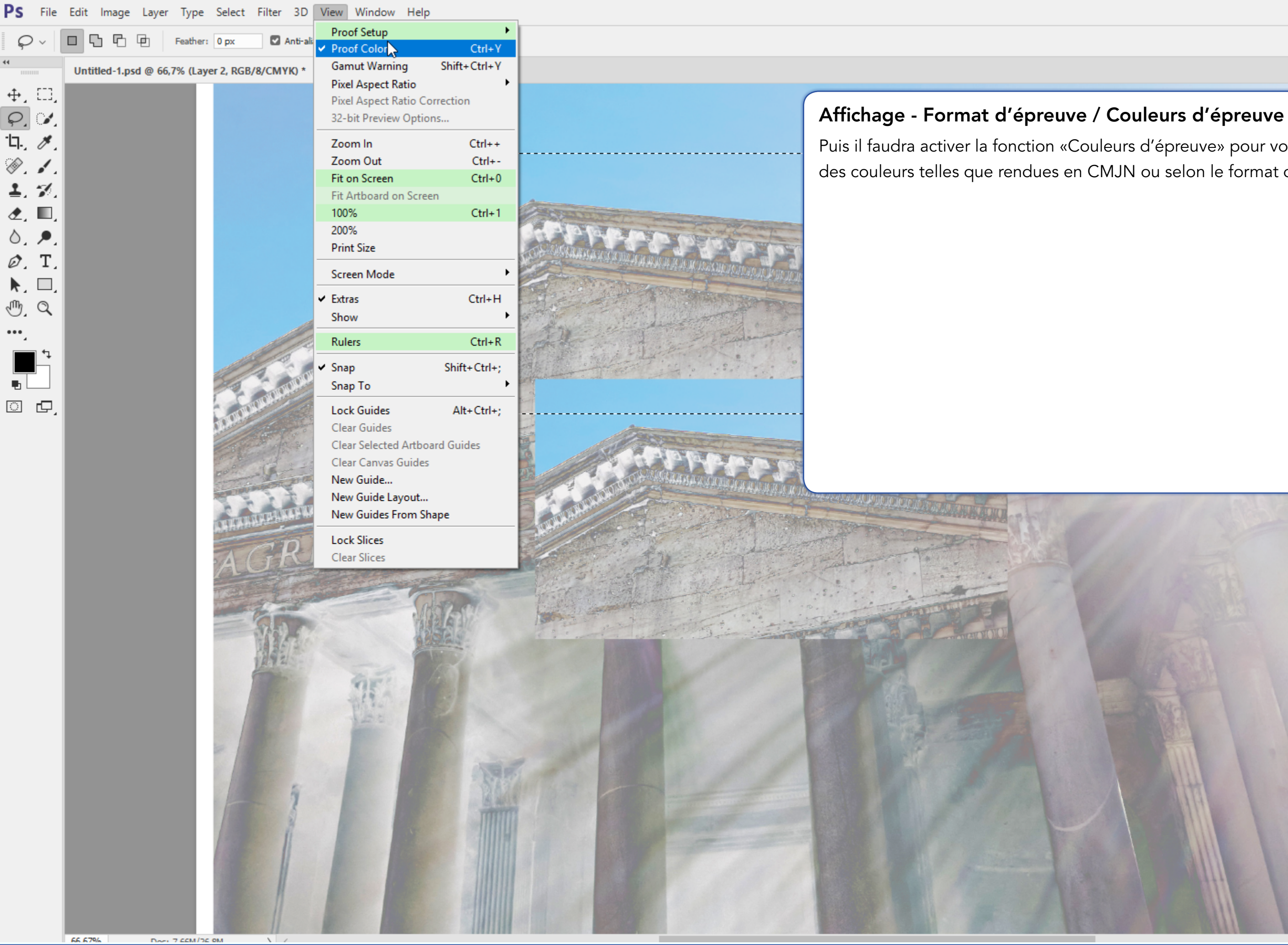

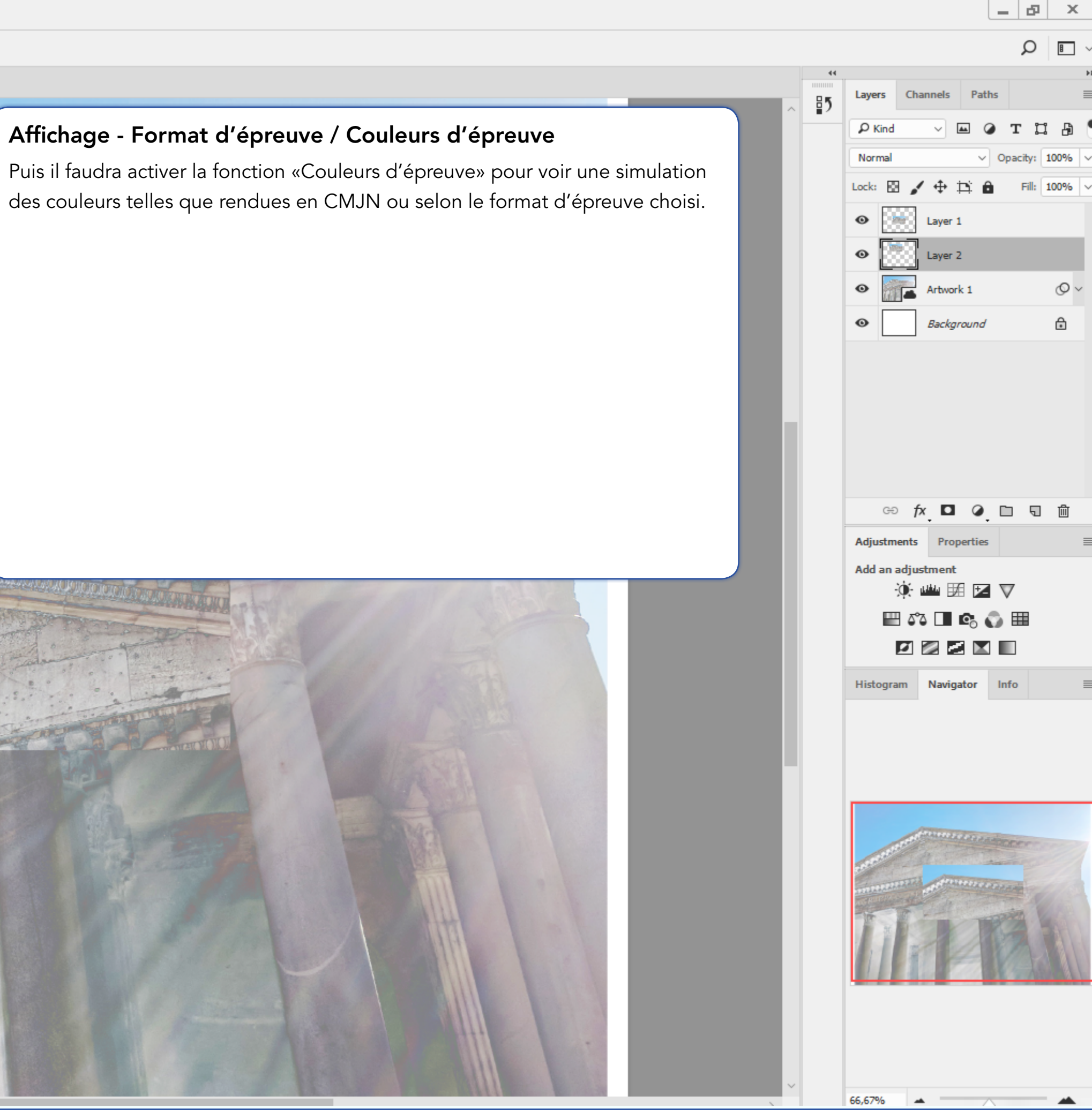

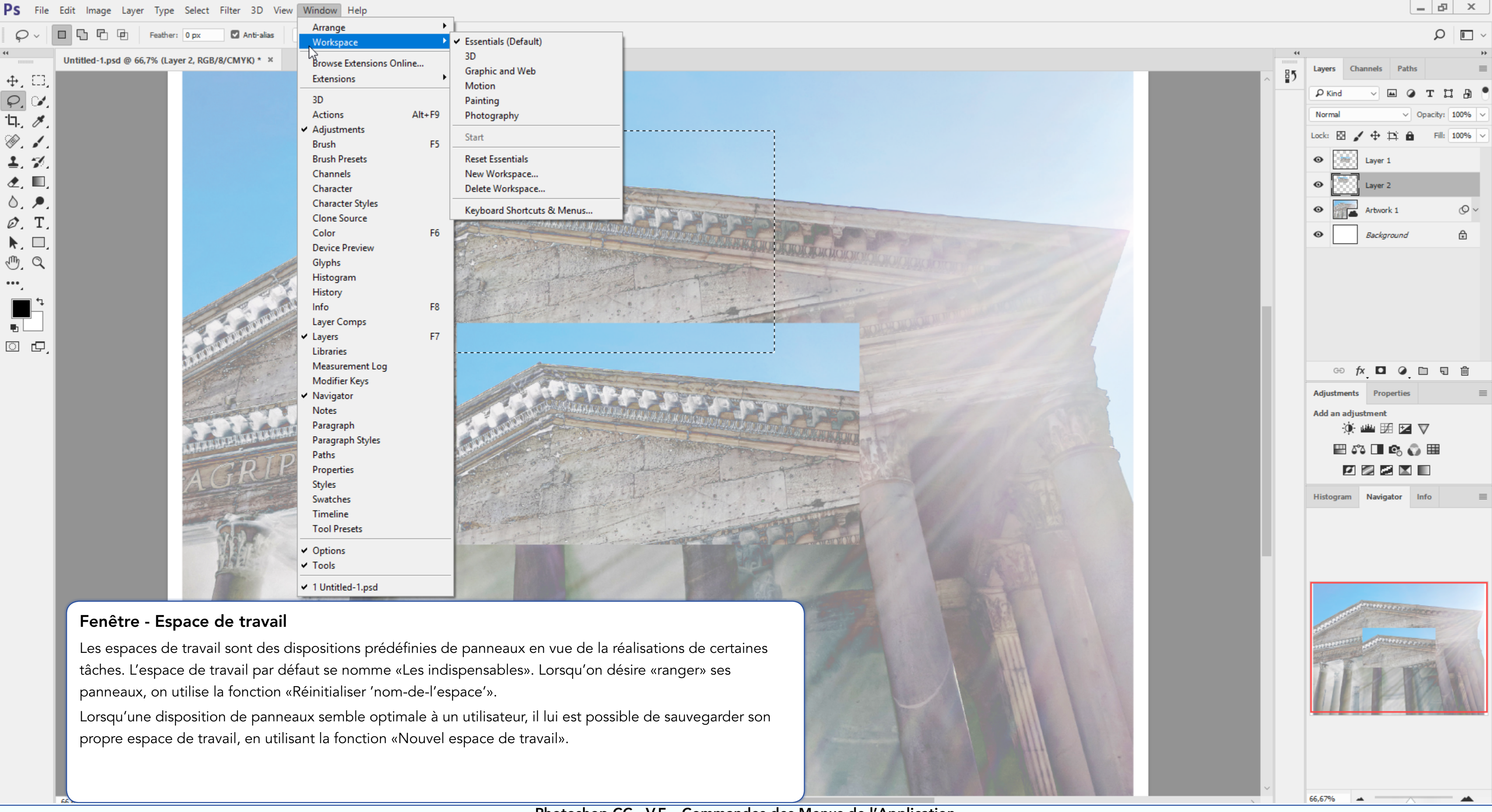